## Istruzioni per l'inserimento dati nei moduli elettronici del registro Versione 1.0 - 02 apr 2014 Aggiornata per moduli elettronici il 16 giugno 2016

Parte 1

Raccomandazioni generali per l'inserimento dati in ProMISe e istruzioni per la compilazione del Modulo di registrazione e del Modulo Med-AB

## Protocollo PASS DF VOD-2013-03-REG

Registro osservazionale prospettico, multicentrico, internazionale per raccogliere dati di sicurezza e di esito in pazienti con diagnosi di VOD epatica grave post trapianto di cellule staminali emopoietiche (TCSE) trattati con Defitelio® o terapia di supporto (gruppo di controllo)

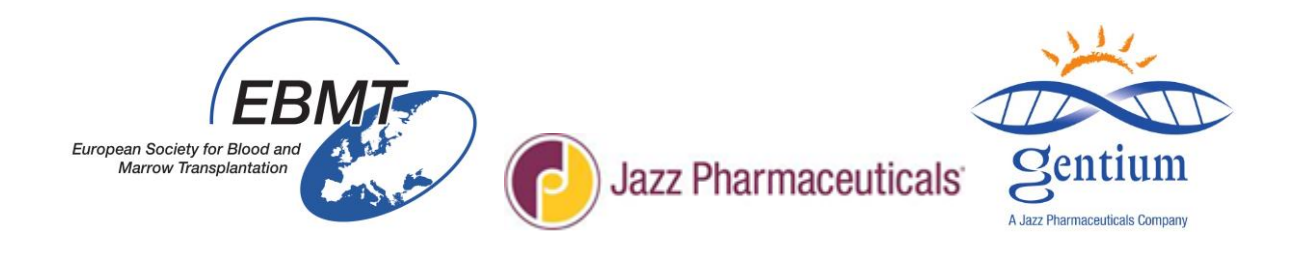

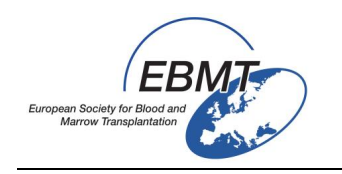

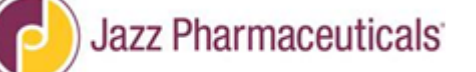

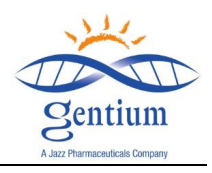

Le istruzioni per la compilazione dei moduli elettronici del Registro VOD si suddividono in 3 parti:

- Parte 1: Raccomandazioni generali per l'inserimento dati in ProMISe e istruzioni per la compilazione del Modulo di registrazione e del Modulo Med-AB
- Parte 2: Istruzioni per la compilazione del Modulo di follow-up a 100 giorni
- Parte 3: Istruzioni per la compilazione del Modulo di follow-up a 6 e 12 mesi

Indice

| I/ Come inserire i pazienti nel registro                                    |    |  |
|-----------------------------------------------------------------------------|----|--|
| II/ Verifica dei parametri del ProMISe browser (solo al primo utilizzo)     | 4  |  |
| III/ Istruzioni per la compilazione dei moduli elettronici in ProMISe       | 6  |  |
| III-1/ Connessione al Progetto VOD (Med-C)                                  | 6  |  |
| III-2/ Elenco dei pazienti già registrati                                   | 7  |  |
| III-3/ Creazione del record del paziente e selezione del modulo da inserire | 7  |  |
| III-4/ Inserimento dati                                                     | 9  |  |
| III-5/ Come salvare o annullare le modifiche in attesa di conferma          | 9  |  |
| III-6/ Come chiudere la sessione di ProMISe                                 | 10 |  |
| III-7/ Stato di SOLA LETTURA                                                | 10 |  |
| IV/ MODULO DI REGISTRAZIONE                                                 | 11 |  |
| V/ Istruzioni per l'inserimento dati nel Modulo Med-A                       | 28 |  |
| V-1/Accesso                                                                 | 28 |  |
| V-2/Navigazione                                                             | 28 |  |
| V-3/ Numero di studio                                                       | 29 |  |

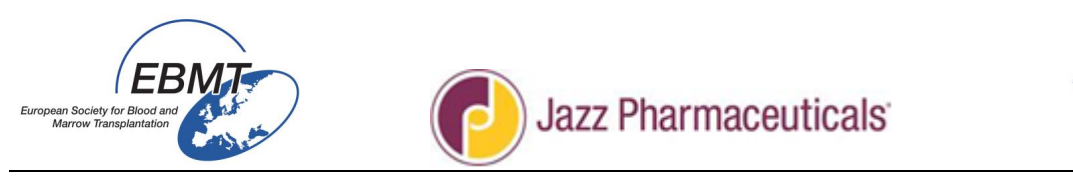

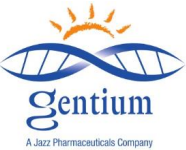

#### I/ COME INSERIRE I PAZIENTI NEL REGISTRO

- Pazienti da includere
- 1. Tutti i pazienti con diagnosi di VOD grave post-TCSE
  - Nota: è importante includere anche i pazienti non trattati con Defitelio<sup>®</sup> (per esempio pazienti nei quali Defitelio<sup>®</sup> non viene usato per la presenza di controindicazioni o pazienti considerati non idonei in base alle avvertenze speciali e precauzioni d'impiego specificate nel RCP di Defitelio<sup>®</sup>)
  - Nota: vanno inclusi nel Registro tutti i pazienti con diagnosi di VOD grave <u>via via</u> individuati e che prestano il relativo consenso
- 2. Tutti i pazienti trattati con Defitelio<sup>®</sup> per qualsiasi altra indicazione
  - Nota: vanno inseriti nel Registro anche i pazienti trattati con Defitelio<sup>®</sup> per patologie diverse dalla VOD grave (Progetto VOD + Med-AB EBMT)
  - Contatti

Per eventuali domande su questo Registro, sulle modalità di registrazione dei pazienti o su Defitelio<sup>®</sup> contattare:

INFORMAZIONI SUL REGISTRO:

jessica.lemaitre@upmc.fr & emmanuelle.polge@upmc.fr

• INFORMAZIONI SU DEFITELIO®:

medical-enquiries@gentium.it

Moduli da compilare

Il modulo di registrazione per l'inclusione dei pazienti nel Registro è accessibile dal sito web EBMT all'indirizzo: <u>http://www.ebmt.org/Contents/Research/EBMTStudies/CurrentResearch/Pages/Study%20Pages/VOD-</u> <u>Project.aspx</u>

I centri EBMT dovranno inserire le informazioni per i pazienti inclusi nel Progetto VOD tramite Internet e i moduli elettronici alla Registrazione, al Giorno 100 e a 6 e 12 mesi dal trapianto, come descritto di seguito.

Dopo che il paziente avrà fornito il suo consenso:

- Alla diagnosi di VOD grave o all'avvio del trattamento con Defitelio<sup>®</sup> (se Defitelio<sup>®</sup> viene somministrato per motivi diversi dal trattamento della VOD grave)
  - o Compilare il Modulo di registrazione per il Progetto VOD
- A 100 giorni post-TCSE
  - o Compilare il Modulo Med-B e sulle comorbilità (link specifico al Progetto Med-AB)
  - Compilare il Modulo di follow-up a 100 giorni per il Progetto VOD
- A 6 mesi post-TCSE
  - Compilare il Modulo di follow-up a 6 mesi per il Progetto VOD
- A 12 mesi post-TCSE
  - $\circ$  ~ Compilare il Modulo di follow-up a 12 mesi per il Progetto VOD

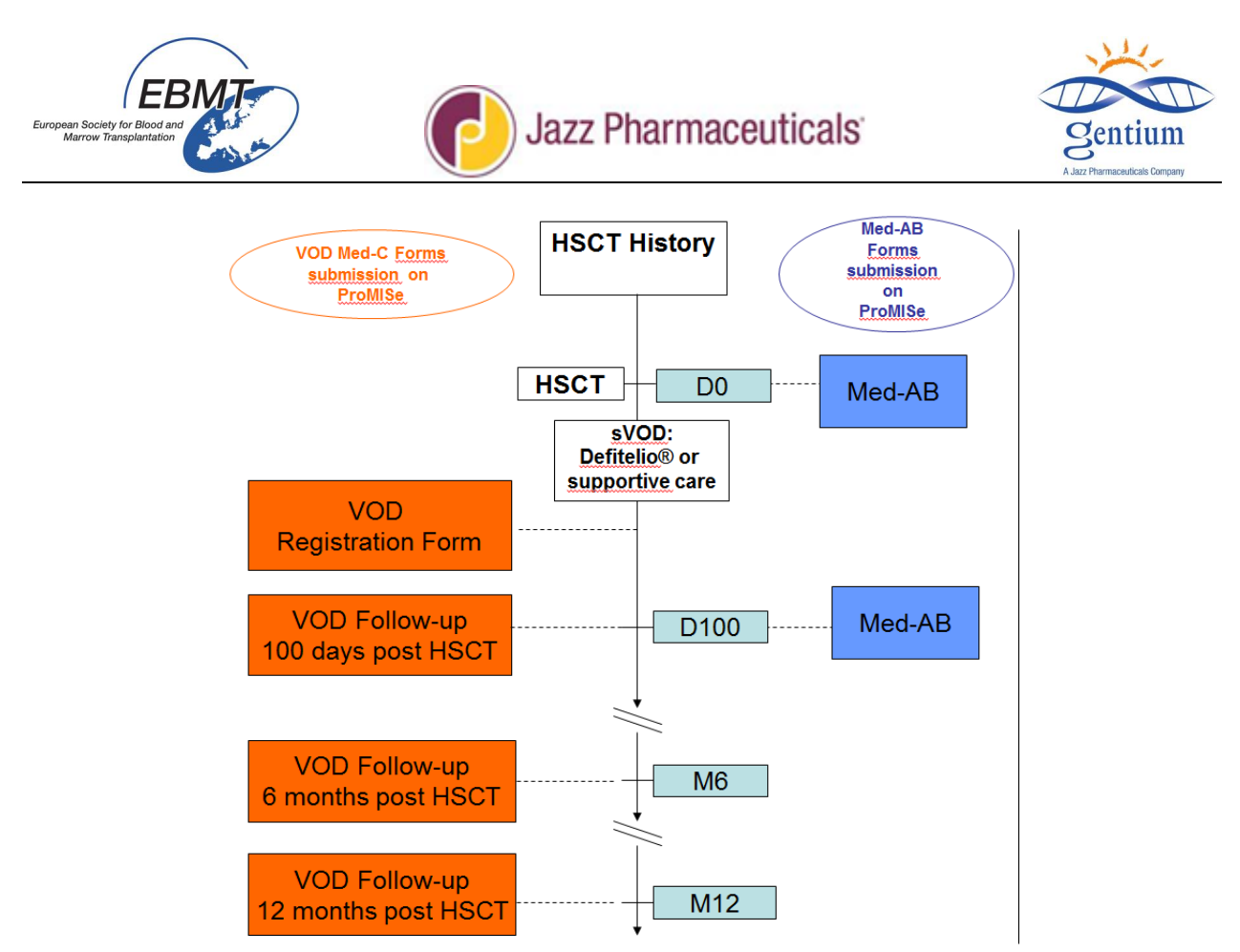

Figura 1 - Diagramma di flusso dell'inserimento dati

### II/ Verifica dei parametri del browser (solo al primo utilizzo)

## Di seguito viene riportata una selezione di punti trattati all'interno del "Manuale per l'inserimento dati in ProMISe" non specifici per il Progetto VOD.

### Per inserire i dati in ProMISe è necessario utilizzare INTERNET EXPLORER.

#### Avviare l'applicazione

ProMISe è un'applicazione basata su Internet Explorer e non può essere caricata in altri browser. L'accesso a un progetto ProMISe avviene attraverso la pagina di login specifica del progetto. Il link alla pagina di login viene generalmente fornito con l'account utente. Consigliamo di salvare la pagina di login nei Preferiti. Questa pagina infatti non è indicizzata, ovvero non può essere trovata con Google (o altro motore di ricerca). Per praticità, un link alla pagina di login è disponibile sull'home page EBMT <u>http://www.ebmt.org/</u>

### Test di configurazione

Il corretto funzionamento dell'applicazione ProMISe dipende da varie impostazioni di Internet Explorer. Pertanto, al primo utilizzo di ProMISe, si raccomanda di verificare (ed eventualmente modificare) le impostazioni sul proprio PC. A tal fine, cliccare su [How to make your PC ProMISe compatible and other important Tips and Tricks] (Come rendere il vostro PC compatibile con ProMISe e altri consigli e suggerimenti importanti) al centro della pagina di login. Nel menu che si aprirà cliccare su [Interactive browser configuration checker] (Controllo interattivo della configurazione del browser). Si aprirà la pagina seguente:

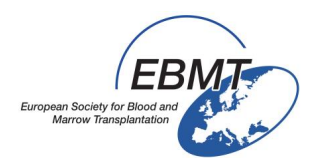

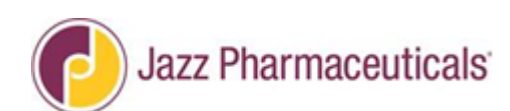

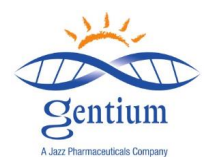

| ProMISe ProMISe setup and requirements tests |                          |        |                                                                                                    |                                           |                                                                       |  |  |  |  |
|----------------------------------------------|--------------------------|--------|----------------------------------------------------------------------------------------------------|-------------------------------------------|-----------------------------------------------------------------------|--|--|--|--|
|                                              | Run the Tests            |        |                                                                                                    |                                           |                                                                       |  |  |  |  |
|                                              | Show my IP number        | Some   | test require ActiveX. Please allow Ac                                                              | tiveX when you receive a dialog to run th | hese tests (see ActiveX)                                              |  |  |  |  |
| E                                            |                          |        |                                                                                                    |                                           |                                                                       |  |  |  |  |
|                                              | Test                     | Status | Minimal Required Value                                                                             | Detected Value                            | Information and Setup Instructions                                    |  |  |  |  |
|                                              | ActiveX                  |        | ActiveX is required for some tests, for<br>some Promise functions and it<br>improves Promise speed |                                           | Add *.clinicalresearch.nl to your trusted sites and<br>Enable ActiveX |  |  |  |  |
|                                              | Screen Resolution        |        | 1024 * 768                                                                                         | * pixels                                  | Change the screen resolution and<br>Change IE zoom                    |  |  |  |  |
|                                              | Browser Type and Version |        | Internet Explorer 7/8/9/10/11                                                                      | browser version                           | Download Internet Explorer                                            |  |  |  |  |
|                                              | Java enabled             |        | Enabled                                                                                            |                                           | Download Java(J2SE/JRE)                                               |  |  |  |  |
|                                              | Colors                   |        | 16 bit                                                                                             | bit                                       | Change the screen color quality                                       |  |  |  |  |
|                                              | Trusted site Promise     |        | *.clinicalresearch.nl / *.lumc.nl trusted                                                          |                                           | Add *.clinicalresearch.nl and *.lumc.nl to your trusted<br>sites      |  |  |  |  |

Figura 1 - Il test di configurazione. Prima di iniziare a utilizzare ProMISe, si raccomanda di verificare le impostazioni del proprio PC tramite il Controllo interattivo della configurazione del browser.

Cliccare su [Run the Tests] (Esegui il test). Si otterrà un riepilogo delle impostazioni del browser, indicante possibile problemi e soluzioni (Fig. 2).

| Test                     | Status                                                                                                    | Minimal Required Value                                                                             | Detected Value                                                                                    | Information and Setup Instructions                                    |  |
|--------------------------|----------------------------------------------------------------------------------------------------|----------------------------------------------------------------------------------------------------|---------------------------------------------------------------------------------------------------|-----------------------------------------------------------------------|--|
| ActiveX                  | ~                                                                                                    | ActiveX is required for some tests, for<br>some Promise functions and it<br>improves Promise speed | Yes                                                                                               | Add *.clinicalresearch.nl to your trusted sites and<br>Enable ActiveX |  |
| Screen Resolution        | <b>~</b>                                                                                                    | 1024 * 768                                                                                         | 1920 * 1200 pixels                                                                                | Change the screen resolution and<br>Change IE zoom                    |  |
| Browser Type and Version | >                                                                                                    | Internet Explorer 7/8/9/10/11                                                                      | IE 9.0 32-bit (IE 7 mode)<br>on Windows Server 2008 R2 /<br>7 64-bit<br>browser IE<br>version 9.0 | Download Internet Explorer                                            |  |
| Java enabled             | <ul> <li>Image: A set of the set of the</li></ul> | Enabled                                                                                            | Yes                                                                                               | Download Java(J2SE/JRE)                                               |  |
| Colors                   | ×                                                                                                    | 16 bit                                                                                             | 32 bit                                                                                            | Change the screen color quality                                       |  |
| Trusted site Promise     | <b>~</b>                                                                                                    | *.clinicalresearch.nl / *.lumc.nl trusted                                                          | Уез                                                                                               | Add *.clinicalresearch.nl and *.lumc.nl to your trusted<br>sites      |  |
| Trusted site TTP         | ×                                                                                                    | *.msbi.nl / *.zorgttp.nl trusted                                                                   | Yes                                                                                               | Add *.msbi.nl and *.zorqttp.nl to your trusted sites                  |  |

Figura 2 - Risultato del test di configurazione. La colonna 'Status' indica se le impostazioni del computer sono compatibili o meno con ProMISe.

La colonna 'Status' mostra lo stato della relativa impostazione sul computer. Le figure e i colori differenti indicano se l'impostazione è configurata correttamente (Fig. 3).

| Statu        | Status symbols |                                                                                                    |  |  |  |  |  |  |  |
|--------------|----------------|----------------------------------------------------------------------------------------------------|--|--|--|--|--|--|--|
|              | unacceptable   | Your PC is <b>not</b> configured correctly or does <b>not</b> meet the requirements!                                                                                                    |  |  |  |  |  |  |  |
| $\ll$        | sufficient     |                                                                                                    |  |  |  |  |  |  |  |
| $\checkmark$ | normal         | Your PC is correctly configured and meets the requirement.                                                                                                    |  |  |  |  |  |  |  |
| w?           | unknown        | The setting could not be determined. Test this requirement manually with<br>the Information and Setup instructions.<br><i>Remark: This could mean the software is not installed and the settings</i><br><i>does not apply for your computer</i> |  |  |  |  |  |  |  |

Figura 3 - Spiegazione dei simboli di stato.

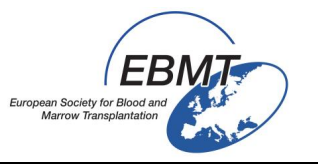

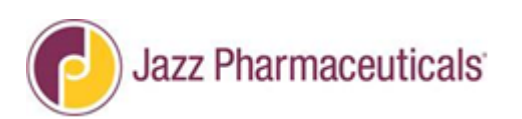

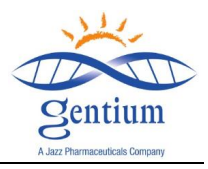

Cosa fare se ProMISe non funziona:

Se ProMISe non si avvia correttamente, sono possibili varie opzioni per cercare di risolvere il problema:

- Usare una versione aggiornata di Internet Explorer
- Aggiungere <a href="https://www.clinicalresearch.nl">https://www.clinicalresearch.nl</a> all'elenco dei siti web affidabili
- Consentire l'apertura dei pop-up di <u>www.clinicalresearch.nl</u>
- Consentire l'uso di ActiveX
- Avviare ProMISe in modalità di compatibilità XP/IE8

Nella colonna 'Information and Setup Instructions' (Informazioni e istruzioni per il setup) del test di configurazione (a destra), sono forniti link alle istruzioni su come configurare queste opzioni in Internet Explorer.

III/ Istruzioni per la compilazione dei moduli elettronici in ProMISe

### III-1/ Connessione al Progetto VOD (Med-C)

I moduli elettronici del Progetto VOD sono disponibili in Internet all'indirizzo:

https://www.clinicalresearch.nl/PROMISE/S/HEIT/S O EBMT C NIS VODPROJECT /LOGON/INDEX.HEI

Prima del primo utilizzo, controllare i parametri del browser (vedere Capitolo II, pag. 4).

Per connettersi per l'inserimento dati:

• Per prima cosa selezionare la sessione "All programs" (Tutti i programmi) o la sessione "Data entry only (simplified)" (Solo inserimento dati (semplificato)).

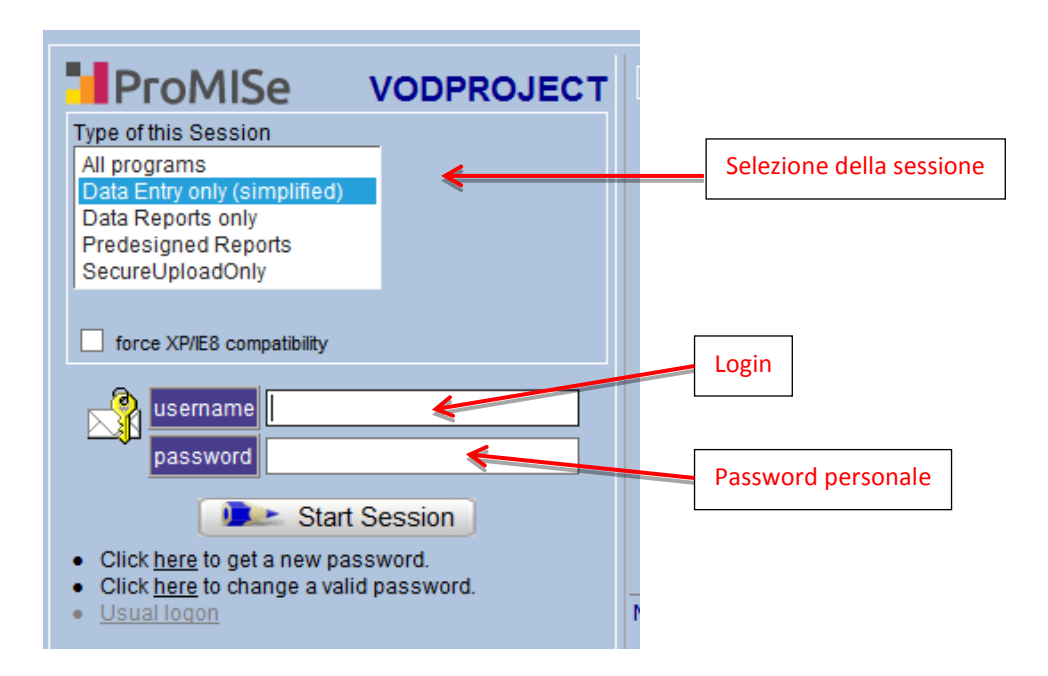

• Quindi compilare i campi **username** e **password** e cliccare sul pulsante "Start Session" (Avvia sessione) per entrare nel Progetto VOD.

La password è personale, si prega di mantenerla riservata. La password sarà assegnata e inviata tramite e-mail agli incaricati dell'inserimento dati dopo la sessione di training. Qualora la password

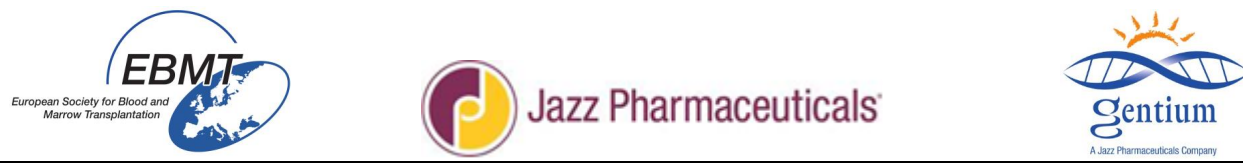

venga persa o sia scaduta o in caso di account bloccato, contattare jessica.lemaitre@umpc.fr o emmanuelle.polge@upmc.fr

Il Progetto VOD si apre sulla scheda Data Entry (Inserimento dati), sotto-scheda Editor (screenshot di seguito).

| https://www.clinicalresearch.nl/ - VODPROJECI       | [[NIS][EBMT][S][defit8000epdemo][CIC:8000(9)] - Windows Internet Explo | orer             |                   |         |                 |            |
|-----------------------------------------------------|------------------------------------------------------------------------|------------------|-------------------|---------|-----------------|------------|
| Data Entry Report Export Help                       | Eilter                                                                 |                  |                   |         |                 | 14:33      |
|                                                     |                                                                        | 0                |                   |         | ᡷ 🔶             | ÷          |
| Index Editor Overview                               |                                                                        | Data Entry Brown | ser/Server        | General |                 |            |
|                                                     | QOPATIENT_RECORDS                                                      | value            | label             | CI      | С               | DEMO       |
| Create Delete Move                                  | REGISTRATION FORM                                                      |                  |                   | Pa      | tient Study Id  | 38         |
| mouncations                                         | Banner                                                                 |                  |                   | Sp      | ecify your Cen  | TEST       |
| Record Locator                                      | Patient Study Identification number (Subject ID)                       | 38               | 38                | Ho      | spital Unique   | 12342      |
| Patient [8000] 38                                   | Form about to be entered?                                              | 1                | Registration form | Da      | ate of this rep | 2014/11/25 |
|                                                     | Registration form, centre data                                         |                  |                   |         | tials of firs   | 7          |
| Chanters & Festions                                 | Specify your Center Identification (CIC)                               | 1                | TEST              | in in   | tials of fami   | 1077       |
| _chapters & sections                                | Hospital name                                                          | department demo1 | department demo1  | D       | th year of pa   | Octobor    |
| + Key Administration                                | ▲ Unit name                                                            | unit demo1       | unit demo1        |         | ut monut of p   | October    |
| REGISTRATION FORM                                   | Contact person                                                         | peson demo1      | peson demo1       | ±       | Actions         |            |
| Banner                                              | Telephone                                                              | +33              | +33               |         |                 |            |
| Registration form, centre data                      | Fax                                                                    | +33              | +33               |         |                 |            |
| <ul> <li>Registration form, patient data</li> </ul> | Contact e-mail address                                                 | demo@gmail.fr    | demo@gmail.fr     |         |                 |            |
| +DISEASE HISTORY                                    | Registration form, patient data                                        |                  |                   |         |                 |            |
| - DIGEAGE HIGTORY                                   | Hospital Unique Patient Number or Code (UPN)                           | 12342            | 12342             |         |                 |            |
| + VOD                                               | Date of this report                                                    | 2014/11/25       | 2014/11/25        |         |                 |            |
| +DEFITELIO®                                         | lnformed consent                                                       | 2                | Yes               |         |                 |            |
| + Comments                                          | Initials of first name                                                 |                  |                   |         |                 |            |
|                                                     | Initials of family name                                                |                  |                   |         |                 |            |
|                                                     | Eirth year of patient                                                  | 1977             | 1977              |         |                 |            |
|                                                     | Birth month of patient                                                 | 10               | October           |         |                 |            |
|                                                     | Birth day of patient                                                   |                  |                   |         |                 |            |
|                                                     | Sender 6                                                               | 2                | Female            |         |                 |            |
|                                                     | Weight (kg)                                                            | 68               | 68                |         |                 |            |
|                                                     |                                                                        |                  |                   |         |                 |            |

### III-2/ Elenco dei pazienti già registrati

L'elenco dei pazienti già registrati nel Progetto VOD è disponibile in: Scheda: Data Entry (Inserimento dati) Sotto-scheda: Index (Indice)

arch.nl/ - VODPROJECT[NIS][EBMT][S][defit 3000epdemo][CIC:8000(9)] - Win ata Entry Report Export Help Filter i 🚋 🗛 🚍 🔍 🚥 参 Scheda Data Entry Index Editor +Data Manager Link to History CIC Patient Hospital name Birth ye ... Birth mo. Patient ... Specify ... +Build a Patient-index: 41 8000 41 42 8000 42 8000 43 43 TEST qsgnoer 44 TEST 1950 8000 44 June regser 8000 45 45 TEST 1960 August 8000 46 Elenco dei pazienti 47 Sotto-scheda 8000 47 wsdas< già registrati 8000 100 Knappschafts Kr Central Hospital 1946 100 May Index 8000 101 101 KI Minden ABC 1930 October 8000 102 102 Franziskus H Franz 1910 November 8000 103 103 Lukas Kh 1910 October lukas 8000 104 104 KI Chemnitz Regina 1936 December 8000 105 105 123 106 8000 Mark <sup>1</sup>C. any entry in this INDEX; then **load** that case into **Data-Editor** or Status Report.

#### III-3/ Creazione del record del paziente e selezione del modulo da inserire

Per registrare un nuovo paziente, verificare di essere nella scheda Data Entry, sotto-scheda Index. Cliccare sul pulsante Create Patient-record (Crea record paziente).

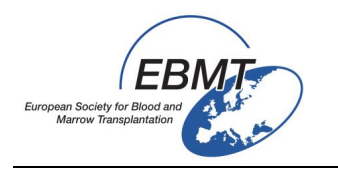

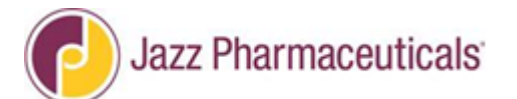

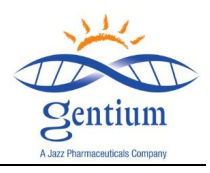

| Build a Patient-index:    |      | Create Pa | atient-reco | rd ALL     | cases (n=24)  |          |          |  |
|---------------------------|------|-----------|-------------|------------|---------------|----------|----------|--|
| Get all cases (refresh)   | CIC  | atient    | Patient     | CIC: Cen   | Hospital name | Birth ve | Birth mo |  |
| Find cases with this text | 8000 | 1         | 1           | DEMO       | democity      | 1950     | June     |  |
|                           | 8000 | 2         |             |            |               |          |          |  |
|                           | 8000 | 3         | 3           | St Antoine |               |          |          |  |
|                           | 8000 | 4         | 4           |            |               |          |          |  |
|                           | 8000 | 5         | 5           | St Antoine | st antoine    | 1972     | March    |  |
|                           | 8000 | 6         | 6           | TEST       | st an         |          |          |  |
|                           | 8000 | 7         | 7           | TEST       |               |          |          |  |
|                           | 8000 | 8         | 8           | TEST       |               |          |          |  |
|                           | 8000 | 9         | 9           | TEST       | St Antoine    |          |          |  |
|                           | 8000 | 10        | 10          |            |               |          |          |  |
|                           | 8000 | 11        | 11          | St Antoine |               | 1986     | March    |  |
|                           | 8000 | 12        | 12          | TEST       |               |          |          |  |
|                           | 8000 | 13        | 13          |            |               |          | January  |  |
|                           | 8000 | 14        | 14          |            |               |          |          |  |
|                           | 8000 | 15        | 15          | TEST       | st ant        | 1969     | June     |  |
|                           | 8000 | 16        | 16          | TEST       | jghljmlk      | 1950     | June     |  |
|                           | 8000 | 17        | 17          | TEST       | 11111         | 1950     | June     |  |
|                           | 8000 | 18        | 18          | TEST       |               | 1950     | June     |  |
|                           | 8000 | 19        | 19          | TEST       | iuvhrfzkj     | 1950     | June     |  |
|                           | 8000 | 20        | 20          | TEST       | JJKKL         | 1950     | June     |  |
|                           | 8000 | 21        | 21          | TEST       | 1111          | 1950     | June     |  |
|                           | 8000 | 775001    | 1           | TEST       |               |          |          |  |
|                           | 8000 | 775002    | 2           | TEST       |               | 1974     | June     |  |
|                           | 8000 | 775003    |             |            |               |          |          |  |
|                           |      |           |             |            |               |          |          |  |

Nel menu per la creazione di un nuovo record vi sono due opzioni per la creazione del record:

- 1/ selezionare uno dei numeri non ancora assegnati;
- 2/ oppure inserire un numero a scelta nel campo Patient (Paziente) e cliccare sul pulsante Create new Patient (Crea nuovo paziente)

| https://www.clinicalresearch.nl/ - VODPROJECT                                                                                                    | [[NIS][EBMT][S][defit8000epdem | no][CIC:8000(9)] - Windows Internet Explorer                                                                                                    |              | _ 0 X |
|----------------------------------------------------------------------------------------------------|--------------------------------|----------------------------------------------------------------------------------------------------|--------------|-------|
| Data Entry Report Export Help                                                                                                    | Eilter                         | 1                                                                                                    |              | 14:38 |
| Index Editor Overview                                                                                                    |                                |                                                                                                    | General Info | ÷     |
| +Data Manager                                                                                                    | Create/Load Patient-record     | ALL cases (n=62) Link to History                                                                                                    |              |       |
| *Build a Patient-index: [8000]<br>-Crea<br>CIC<br>Patie<br>2<br>-Jun<br>-Lun<br>-Lu | DEMO city [DEMO]               | [choose free slot]         20         34         48         108         135         136         137         Please confirm that you want to create a new case with these specifications:         CIC=8000         JD=48         OK       Annuler         create this new case and load it into Data Entry.         a specific identification number in the "Create/Load" tree a | 1<br>ibove   |       |

Quindi, confermare cliccando su OK per avviare la creazione del record per un nuovo paziente.

A questo punto ProMISe verificherà se nel progetto esiste già un record con lo stesso numero. In tal caso la creazione sarà annullata; diversamente verrà creato il record. Questa opzione impedisce che vengano inseriti (inconsapevolmente) nel database record duplicati.

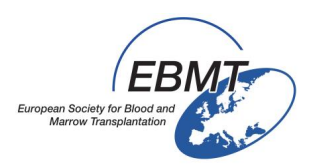

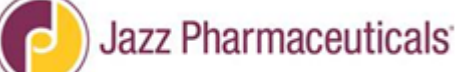

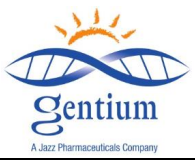

Una volta creato il record per un nuovo paziente, ProMISe aprirà l'Editor per l'inserimento dati, che si presenta come segue:

| https://www.clinicalresearch.nl/ - VODPROJECT                                                                                                    | [NIS][EBMT][S][defit8000epdemo][CIC:8000(9)] - Windows Internet Explo                                                                                                    | rer         |                                                                                                    |       |
|----------------------------------------------------------------------------------------------------|----------------------------------------------------------------------------------------------------|-------------|----------------------------------------------------------------------------------------------------|-------|
| Data Entry Report Export Help                                                                                                    | Eilter                                                                                                    |             |                                                                                                    | 14:38 |
| ProMISe has computed some additional mo<br>Please save these pending changes as so                                                                                                    | odifications for the current case, which also need to be saved<br>on as convenient for you                                                                                                    | • • •       | <b> </b>                                                                                                    | 🗢 💠 🕀 |
| Profiles has computed some additional im<br>Please save these pending changes as so<br>Index Editor Overview<br>Create Delete Move Pending modifications<br>- Record Locator<br>- Record Locator<br>- Record | Contact e-mail address Contact e-mail address Registration form, patient data                                                                                                    | Value label | Browser/Sorver General<br>Form about to be entered?<br>1 Registration form<br>2 Follow up at 100 days<br>3 Follow up at 12 months<br>4 Follow up at 12 months | Info  |
| +DEFITELIO®<br>+Comments                                                                                                    | Date of this report     Lotte of this report     Initials of first name     Initials of family name     Birth year of patient     Birth month of patient     Birth day of patient     Gender     Weight (kg) |             |                                                                                                    |       |

### III-4/ Inserimento dati

L'inserimento dati in ProMISe è interattivo, vale a dire che la navigazione programmata procederà seguendo l'ordine del modulo, ma saltando eventuali domande irrilevanti per il paziente in questione in base ai dati già inseriti.

Affinché la navigazione proceda correttamente, è fondamentale la compilazione della prima variabile: "Form about to be entered?" (Tipo di modulo da inserire?)

che specifica appunto quale modulo si sta per inserire:

- il modulo di registrazione
- il modulo di follow-up a 100 giorni
- il modulo di follow-up a 6 mesi
- il modulo di follow-up a 12 mesi

IMPORTANTE: per spostarsi da una voce all'altra all'interno del modulo elettronico usare il Tasto Tab.

Si sconsiglia l'utilizzo del mouse per passare da una sezione all'altra, seguendo invece l'ordine di spostamento del cursore.

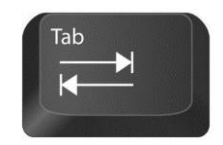

### III-5/ Come salvare o annullare le modifiche in attesa di conferma

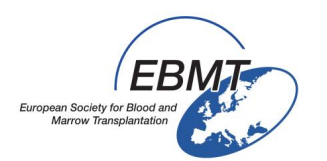

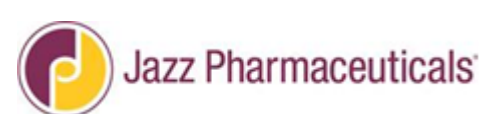

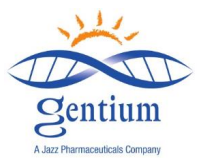

È molto importante tenere presente che i dati inseriti nel browser non vengono salvati automaticamente nel database sul server. Per salvare i dati sul server, è necessario dare esplicitamente il comando di salvarli cliccando sul pulsante Save (Salva) sopra Record Locator o tramite la combinazione di pulsanti ctrl + s. Per annullare tutte le modifiche in attesa di conferma, è possibile cliccare sul pulsante con la croce nella stessa finestra di dialogo. In questa finestra è inoltre mostrato un contatore che indica il numero di modifiche in attesa di conferma. Si tratta del numero di voci modificate, compilate o cancellate dall'ultimo salvataggio. È possibile verificare le modifiche in attesa di conferma tramite i pulsanti funzione mostrati nella **Fig. 1**, che consentono di visualizzare le modifiche effettuate e in attesa di conferma oppure i dati originali non ancora modificati del record corrente così come salvati sul server. Lo stato corrente del record sul server può essere visualizzato anche selezionando la sotto-scheda Overview (Riepilogo) nella scheda principale Data Entry e cliccando su <u>Horizontal</u> o <u>Vertical</u>.

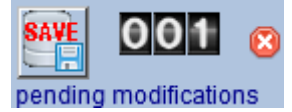

Figura 1: Cliccando sul tasto Save si salveranno sul server tutte le modifiche in attesa di conferma. Per annullare le modifiche, cliccare sulla croce a destra nella finestra di dialogo.

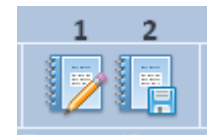

Figura 2: Pulsanti per il confronto dei dati nel browser con in dati sul server. Cliccando (1) si visualizzerà un elenco di tutte le modifiche in attesa di conferma (non salvate). Cliccando (2) si visualizzerà un riepilogo dei dati non modificati del record corrente così come salvati sul server (senza modifiche in attesa di conferma).

### III-6/ Come chiudere la sessione di ProMISe

Infine, dopo avere inserito tutti i dati, qualora si desideri chiudere l'applicazione ProMISe cliccare sul pulsante Exit (Esci) nella barra in alto a destra sullo schermo (Fig. 1). ProMISe avviserà qualora siano presenti modifiche non salvate, chiedendo se si desidera salvarle prima di chiudere l'applicazione. Per chiudere ProMISe è inoltre possibile utilizzare il pulsante "x" sulla finestra del browser, ma in questo caso ProMISe non fornirà alcun messaggio di avviso circa eventuali dati non salvati.

Potrebbe accadere che l'utente desideri riavviare la sessione. A tal fine, cliccare sul pulsante Aggiorna sessione accanto al pulsante Exit (Fig. 1). In questo modo si chiuderà la sessione corrente e se ne aprirà una nuova. Questa opzione non è disponibile qualora vi siano modifiche non salvate: è prima necessario salvare o annullare tutte le modifiche in attesa di conferma.

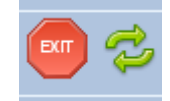

Figura 1: I pulsanti Exit e Aggiorna sessione

## III-7/ Stato di SOLA LETTURA

In rari casi, è possibile visualizzare la dicitura READ ONLY (SOLA LETTURA) in sovrimpressione. Significa che due persone sono collegate nello stesso momento al record di un paziente. Può trattarsi di due persone del centro se presso il centro le persone autorizzate ad accedere al Progetto VOD (con una password personale) sono più di una, o potrebbe essere il responsabile dati per il Progetto VOD presso l'ufficio dati EBMT a Parigi.

In tali casi, provare a caricare il record del paziente in un secondo momento o contattare il collega presso l'ufficio dati EBMT a Parigi per chiedergli di scollegarsi dal record.

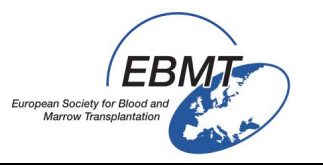

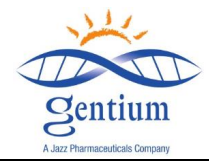

**IV/ MODULO DI REGISTRAZIONE** 

## Compilare la sezione REGISTRATION FORM (MODULO DI REGISTRAZIONE), sottosezione "Banner"

Per accedere al primo modulo elettronico, selezionare Registration Form (Modulo di registrazione).

| Index Editor Overview           |                                                  |                           |
|---------------------------------|--------------------------------------------------|---------------------------|
|                                 | QOPATIENT_RECORDS                                | valuelabel                |
|                                 | REGISTRATION FORM                                |                           |
| pending modifications           | Banner                                           |                           |
| -Record Locator                 | Patient Study Identification number (Subject ID) | 48 48                     |
| Patient [8000] 48               | Form about to be entered?                        |                           |
|                                 | Registration form, centre data                   | Form about to be entered? |
| - Chanters & Sections           | Specify your Center Identification (CIC)         | 1 Registration form       |
| +Key Administration             | Hospital name                                    | 2 Follow up at 100 days   |
|                                 | Loit name                                        | 3 Follow up at 6 months   |
|                                 | Le Contact person                                | 4 Follow up at 12 months  |
| Banner                          | Telephone                                        |                           |
| Registration form, centre data  | Fax                                              |                           |
| Registration form, patient data | Contact e-mail address                           |                           |

## Compilare la sezione REGISTRATION FORM, sottosezione "Registration Form, Centre data" (Modulo di registrazione, Dati del centro)

| Index <u>E</u> ditor Over <u>v</u> iew |                                                 | ,                         |
|----------------------------------------|-------------------------------------------------|---------------------------|
|                                        | QOPATIENT_RECORDS                               | valuelabel                |
|                                        | REGISTRATION FORM                               |                           |
| pending modifications                  | Banner                                          |                           |
| -Record Locator                        | Patient Study Identification number (SubjectID) | 48 48                     |
| Patient [8000] 48                      | Form about to be entered?                       |                           |
|                                        | Registration form, centre data                  | Form about to be entered? |
| - Chapters & Sections                  | Specify your Center Identification (CIC)        | 1 Registration form       |
| +Key Administration                    | Hospital name                                   | 2 Follow up at 100 days   |
|                                        | Loit name                                       | 3 Follow up at 6 months   |
|                                        | Contact person                                  | 4 Follow up at 12 months  |
| Banner                                 | l elephone                                      |                           |
| Registration form, centre data         | Fax<br>Contente moil a demon                    |                           |
| Registration form, patient data        | Contact e-mail address                          |                           |

## Codice Identificativo del Centro (CIC): Inserire il codice EBMT (CIC) assegnato al proprio centro. Qualora non si conosca il CIC, è possibile recuperarlo nella corrispondenza ricevuta dal Segretario EBMT o dall'ufficio del Registro. Qualora ancora non si riesca a trovarlo, è possibile cercare nel sito web EBMT all'indirizzo: http://www.ebmt.org/Contents/Members-ponsors/Members/MembershipList/Pages/Membership-List.aspx Se anche con questa possibilità non si riesce a recuperare il CIC, contattare l'ufficio EBMT a

Barcellona all'indirizzo: membership@ebmt.org

- Hospital name (Nome dell'azienda ospedaliera): inserire il nome completo dell'azienda ospedaliera, includendo la città e il paese. Assicurarsi di usare sempre lo stesso nome in futuro.
- Unit name (Nome dell'unità): inserire il nome dell'unità afferente (ovvero Unità di ematologia pediatria, ematologia, oncologia, trapianto di midollo osseo, ecc.). Inserire questa informazione è particolarmente importante qualora nel centro siano presenti più unità che trasmettono, in maniera indipendente, dati all'EBMT. Assicurarsi di usare sempre lo stesso nome in futuro.

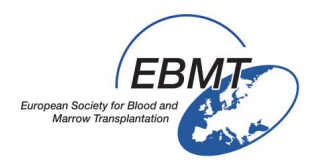

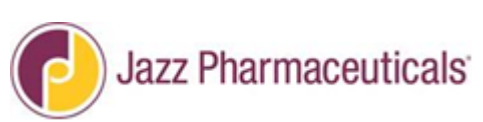

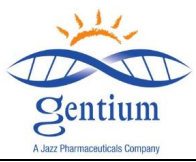

- Contact Person (Referente): inserire nome e cognome della persona responsabile dell'aggiornamento o della rettifica dei dati e che può essere contattata dall'Associato di ricerca clinica nel caso in cui fosse necessario chiarire eventuali discrepanze.
- **Telephone (Telefono)**: inserire il prefisso internazionale seguito dal numero di telefono al quale il referente (specificato sopra) è più facilmente raggiungibile.
- **Fax:** inserire il prefisso internazionale seguito dal numero di fax al quale il referente (specificato sopra) è più facilmente raggiungibile.
- E-mail: inserire l'indirizzo e-mail del referente (specificato sopra).

## <u>A solo titolo di riferimento</u>, di seguito viene riportato un estratto del modello di CRF (scheda raccolta dati) cartaceo:

| CENTRE IDENTIFICATION |  |  |  |  |  |
|-----------------------|--|--|--|--|--|
|                       |  |  |  |  |  |
|                       |  |  |  |  |  |
| Hospital:Unit:        |  |  |  |  |  |
| Contact person:       |  |  |  |  |  |
|                       |  |  |  |  |  |
|                       |  |  |  |  |  |
|                       |  |  |  |  |  |

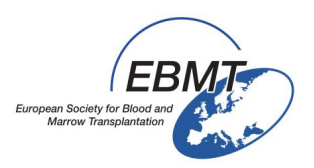

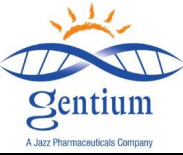

## Compilare la sezione REGISTRATION FORM, sottosezione "Registration Form, Patient data" (Modulo di registrazione, Dati del paziente)

| Data Entry Report Export Help                                                       | <u>F</u> ilter                                                                            |                      |                   | 14:48                          |
|-------------------------------------------------------------------------------------|-------------------------------------------------------------------------------------------|----------------------|-------------------|--------------------------------|
| ProMISe has computed some additional mo<br>Please save these pending changes as soo | difications for the current case, which also need to be saved<br>on as convenient for you | • 🕂 🗘                | 1 📩 🗛 📥 🔍         | 👝 🤣 🐥 🛛 🍕                      |
|                                                                                     |                                                                                           | Data Entry Browser/S | erver General     | Info                           |
| Index Editor Overview                                                               |                                                                                           |                      |                   |                                |
|                                                                                     | REGISTRATION FORM                                                                         | value                | label             | Patient Study Id 48            |
| Create Delete Move pending modifications                                            | Banner                                                                                    |                      |                   | Specify your Cen DEMO          |
| - Record Locator                                                                    | Patient Study Identification number (Subject ID)                                          | 48                   | 48                | Hospital Unique ?              |
| Patient [8000] 48                                                                   | Form about to be entered?                                                                 | 1                    | Registration form | Date of this rep ?             |
|                                                                                     | Registration form, centre data                                                            |                      |                   | Initials of firs ?             |
| - Chanters & Sections                                                               | Specify your Center Identification (CIC)                                                  | 9                    | DEMO              | Rith year of pa                |
|                                                                                     | 🕪 Hospital name                                                                           | HOME                 | HOME              | Birth month of p               |
|                                                                                     | 💵 Unit name                                                                               | UNIT                 | UNIT              | bitar monar or p               |
| REGISTRATION FORM                                                                   | Le Contact person                                                                         | MY                   | MY                | +Actions                       |
| Banner                                                                              | Telephone                                                                                 |                      |                   |                                |
| Registration form, centre data                                                      | Γαλ                                                                                       |                      |                   |                                |
| Registration form, patient data                                                     | Contact e-mail address                                                                    | EMAIL1@GMAIL.COM     | EMAIL1@GMAIL.COM  |                                |
| + DISEASE HISTORY                                                                   | Registration form, patient data                                                           |                      |                   |                                |
| +VOD                                                                                | Hospital Unique Patient Number or Code (UPN)                                              |                      |                   |                                |
|                                                                                     | Late of this report                                                                       |                      | -                 | Hospital Unique Patient Number |
|                                                                                     | lnformed consent                                                                          |                      |                   | or Code (UPN)                  |
| +Comments                                                                           | Initials of first name                                                                    |                      |                   |                                |
|                                                                                     | Initials of family name                                                                   |                      |                   |                                |
|                                                                                     | Birth year of patient                                                                     |                      |                   |                                |
|                                                                                     | Birth day of patient                                                                      |                      |                   |                                |
|                                                                                     | Diffin day of patient                                                                     |                      |                   |                                |
|                                                                                     | Woight (kg)                                                                               |                      |                   |                                |
|                                                                                     | weight (kg)                                                                               |                      |                   |                                |
|                                                                                     |                                                                                           |                      |                   |                                |

Hospital Unique Patient Number or Code (Numero o codice univoco del paziente presso il centro): qui non viene chiesto il codice del paziente nel registro (centro EBMT + numero di arruolamento progressivo), bensì <u>il numero/codice usato dal centro trapianti per identificare univocamente il</u> <u>paziente in questione</u>. Può essere l'UPN (numero unico del paziente) usato dall'azienda ospedaliera o un codice assegnato dall'Unità trapianti. Questo dato è obbligatorio e deve essere univoco, deve essere sufficiente per identificare il paziente e non deve essere modificato. Se un paziente viene sottoposto a un secondo trapianto, non assegnare un nuovo numero: alla registrazione per i trapianti successivi, utilizzare sempre lo stesso numero unico.

Nota: quando i dati saranno esportati per l'analisi, le iniziali del paziente non saranno trasferite.

- Date of this report (Data della segnalazione): si tratta della data in cui per la prima volta si inizia a inserire i dati di un paziente nel Modulo di registrazione. Il formato della data è AAAA/MM/GG (ovvero: 2014/03/05 per il 5 marzo 2014).
- Informed Consent (Consenso informato): (ottenuto prima della registrazione) indicare se il paziente ha firmato il modulo di consenso informato prima che i suoi dati fossero registrati in questo modulo elettronico, selezionando l'opzione appropriata ("Yes" o "No" - Sì o No). Nota: se il paziente non ha firmato il modulo di consenso informato, i suoi dati personali non potranno essere registrati nel modulo elettronico.

## Qualora si selezioni "No", il cursore salterà alla fine della sezione Comments (Commenti).

Verrà chiesto di confermare selezionando "Back" (Indietro) o "Next" (Avanti).

- <u>Con "Back" si avrà la possibilità di correggere qualora "No" sia stato</u> selezionato per errore.
- <u>Selezionando "Next" si confermerà che il paziente non ha firmato il consenso e in tal caso non si potrà procedere con l'inserimento dati. Il cursore tornerà all'inizio del modulo per la registrazione di un nuovo paziente. Salvare (vedere pag. 27).</u>

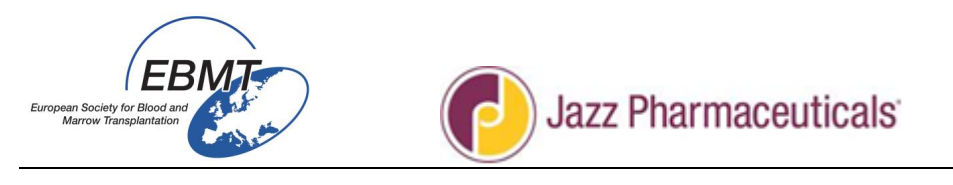

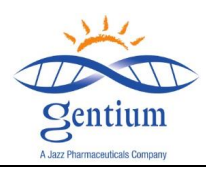

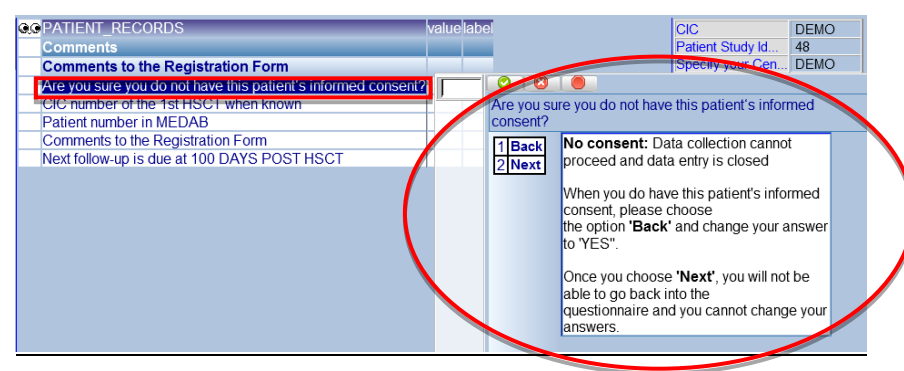

**Questo è uno studio prospettico e non retrospettivo.** Ciò significa che lo Sperimentatore deve chiedere al paziente di fornire il suo consenso non appena lo individua come un potenziale soggetto da arruolare nel Registro. Non chiedere al paziente di firmare il consenso quando il suo ciclo di trattamento è già completato e il paziente è prossimo alla dimissione: diversamente verranno inseriti nel sistema dati retrospettivi, ciò non costituisce l'obiettivo di questo protocollo.

Nota: per i pazienti che hanno firmato il consenso e che poi hanno deciso di interrompere la partecipazione allo studio prima del suo completamento, inserire questa informazione nei commenti alla fine del Modulo di registrazione.

### Qualora il consenso sia stato fornito:

- Initials of the first name and family name (Iniziali di nome e cognome): si tenga presente che alcuni paesi o comitati etici, per motivi di privacy, non permettono la raccolta delle iniziali. Qualora presso il centro/nel paese di riferimento le leggi o le normative locali non permettessero di riportare questa informazione, lasciare il campo vuoto. Nota: quando i dati saranno esportati per l'analisi, le iniziali del paziente non saranno trasferite.
- Date of Birth (Data di nascita): per tutti i pazienti registrare:
  - l'anno di nascita del paziente
  - il mese di nascita del paziente
  - In alcuni paesi la legge impedisce di registrare la data di nascita completa (p. es. in Francia)
    - Il giorno di nascita del paziente potrà essere o non essere registrato a seconda di quanto previsto dalle leggi nazionali
- Gender (Sesso): indicare il sesso del paziente, selezionando Male (Uomo) o Female (Donna).
- Weight (Kg) (Peso): inserire il peso corporeo del paziente in Kg, definito come il peso registrato alla data del ricovero presso l'Unità TCSE.

<u>A solo titolo di riferimento</u>, di seguito viene riportato un estratto del modello di CRF (scheda raccolta dati) cartaceo:

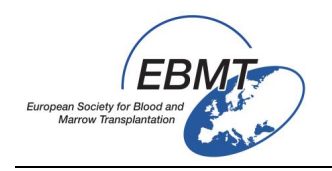

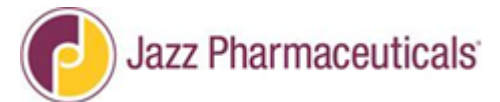

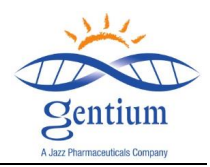

#### PATIENT DATA

| Date of this report://                                                                    |
|-------------------------------------------------------------------------------------------|
| Informed consent obtained                                                                 |
| $\Box$ YES $\Box$ NO $\rightarrow$ If no, Data                                            |
| collection cannot proceed                                                                 |
| Hospital Unique Patient Number or                                                         |
| Code:                                                                                     |
| Patient study identification number:                                                      |
|                                                                                           |
| Initials*://(firstname(s)//family                                                         |
| name(s))                                                                                  |
| Date of birth**://                                                                        |
| Gender: 🗆 Male 🔅 Female                                                                   |
| Weight (kg):                                                                              |
| *To be completed only if the local regulations allow to<br>collect the patient's initials |
| **At least year and month; according to local regulation,,                                |
| full birthdates cannot be recorded in some countries                                      |

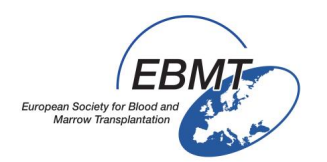

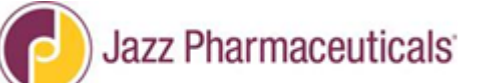

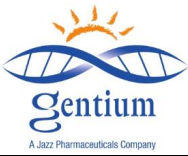

## <u>Completare la sezione DISEASE HISTORY (Storia della malattia), sottosezione "Primary</u> <u>Disease" (Malattia primaria)</u>

|                       |                                               | Data Entr  | y Browser/Server | General                   | Info             |      |
|-----------------------|-----------------------------------------------|------------|------------------|---------------------------|------------------|------|
| Index Editor Overview |                                               |            |                  |                           | I:               |      |
| 🗼 🗼 🚓 🗛 013 👩         | QOPATIENT_RECORDS                             | valuelabel |                  |                           | CIC              | DEMO |
| Create Delete Move    | DISEASE HISTORY                               |            |                  |                           | Patient Study Id | 48   |
| pending modifications | Primary Disease                               |            |                  |                           | Specify your Cen | DEMO |
| -Record Locator       | <b>b</b> Date of initial diagnosis            |            |                  |                           |                  | 1    |
| Patient [8000] 48     | PRIMARY DISEASE DIAGNOSIS                     |            |                  | Date of initial diagnosis |                  | /12  |
|                       | HSCT                                          |            |                  | = (empty)                 |                  |      |
| - Chantons & Costions | Chronological number of HSCT for this patient |            |                  | 1808/08/08 \ (not applica | ble              |      |
|                       | If >1, date of last HSCT before this one      |            |                  | 1809/09/09 2 (upkpowp)    |                  |      |
| + Key Administration  | Type of last HSCT before this one             |            |                  | 2014/12/01 L (today)      | -                |      |
| +REGISTRATION FORM    | Date of current HSCT                          |            |                  | (current value            | <u>e)</u>        |      |
| DISEASE HISTORY       | Type of current HSCT                          |            |                  | (current valu             | <u></u>          |      |
| Primary Disease       | Preparative (conditioning) regimen given?     |            |                  |                           |                  |      |
| HSCT                  |                                               |            |                  |                           |                  |      |

Date of initial diagnosis (Data di prima diagnosi): registrare la data della diagnosi della malattia per la quale il paziente viene sottoposto a trapianto. Se la malattia è di origine secondaria, scrivere la data della diagnosi della malattia di origine secondaria e non della malattia originaria.

Se la malattia iniziale è stata diagnosticata molto tempo prima e non se ne conosce la data di diagnosi esatta:

- inserire una data approssimativa, con 15 per il giorno se non si conosce il giorno esatto (es. 2014/03/15 per XX/03/2014) e 06/15 per il mese e il giorno se si conosce solo l'anno (es. 2014/06/15 per XX/XX/2014)

- qualora si sia inserita una data approssimativa, cercare di indicare il livello di precisione dell'approssimazione selezionando una delle seguenti opzioni dal menu di scorrimento:

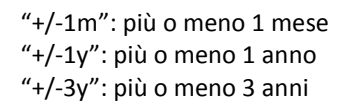

| QOPATIENT RECORDS                                | label                 |                                     |
|--------------------------------------------------|-----------------------|-------------------------------------|
| CIC                                              | DEMO                  |                                     |
| Patient Study Identification Number (Subject ID) | 50                    |                                     |
| DISEASE HISTORY                                  |                       |                                     |
| Primary Disease                                  |                       |                                     |
| <b>b</b> Date of initial diagnosis               | 2014/06/15            | exact 🛛 🔇 🔘                         |
| PRIMARY DISEASE DIAGNOSIS                        | Асите муеюю Leukaemia | + -1m hitial diagnosis              |
| HSCT                                             |                       | + -1y India diagnosis               |
| Chronological number of HSCT for this patient    | 1                     | + -3y = (empty)                     |
| Date of current HSCT                             | 2014/06/15            | 2014/12/12 ! (today)                |
| Type of current HSCT                             | Allogeneic            | 2011/06/15 00.00.39 (current value) |
| Preparative (conditioning) regimen given?        | No                    |                                     |

• **Primary Disease Diagnosis (Diagnosi della malattia primaria):** indicare la diagnosi della malattia per la quale il paziente viene sottoposto a trapianto.

<u>A solo titolo di riferimento</u>, di seguito viene riportato un estratto del modello di CRF (scheda raccolta dati) cartaceo:

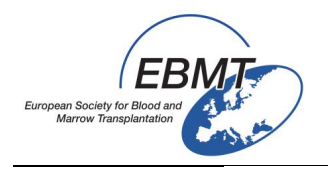

# Jazz Pharmaceuticals

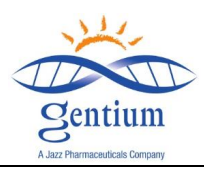

| PRIMARY DISEASE                          | HSCT                                                |
|------------------------------------------|-----------------------------------------------------|
| Date of initial diagnosis:/ (yyyy mm'dd) | Curonological number of HSCT for this patient       |
| PRIMARY DISEASE DIAGNOSIS                | date of last HSCT before this one _/ _/(yyyy/mm'dd) |
| Diagnosis of VOD 🗆 YES 🗆 NO              | type of last HSCT before this one<br>Autologous     |
| Date of VOD Diagnosis/ (yyyy/mm/dd)      | N/A                                                 |
| Severe VOD 🛛 YES 🗆 NO                    | Type of HSCT:<br>Autologous                         |
|                                          | Preparative (conditioning) regimen given?           |
|                                          | Was conditioning myeloablative?                     |

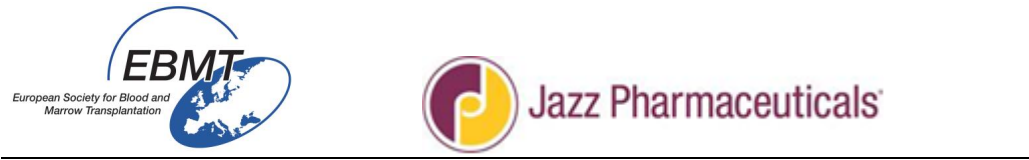

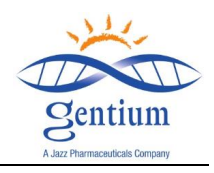

## Completare la sezione DISEASE HISTORY, sottosezione "HSCT" (TCSE)

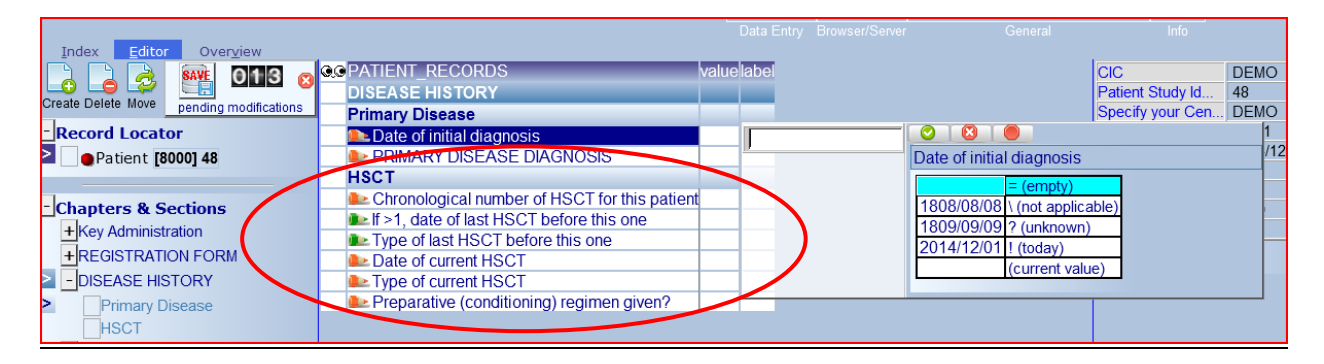

- Chronological number of HSCT for this patient (Numero cronologico di TCSE per questo paziente): registrare il numero di trapianti subiti dal paziente, incluso quello corrente. Se il paziente non è stato sottoposto a nessun precedente trapianto e quello corrente è il primo, inserire "1".
  - If >1, date of last HSCT before this one (Se >1, data dell'ultimo TCSE prima di questo): se il valore inserito nel campo precedente è >1, registrare la data in cui è avvenuta l'infusione di cellule staminali per il trapianto precedente più recente.
  - Type of last HSCT before this one (Tipo dell'ultimo TCSE prima di questo): verificare il tipo di trapianto eseguito e selezionare l'opzione corrispondente. Qualora il paziente sia stato sottoposto a più di un precedente trapianto, fare riferimento a <u>quello più recente</u>.
    - Autologo: se il paziente ha ricevuto le sue stesse cellule staminali.
      Allogenico: se il paziente ha ricevuto cellule staminali di un donatore.
      Qualora questa informazione non sia disponibile, selezionare Unknown (Non noto).
- Date of current HSCT (Data del TCSE corrente): registrare la data dell'infusione delle cellule staminali per il TCSE corrente. Se il paziente è deceduto tra l'inizio del condizionamento e l'infusione per il TCSE e ha ricevuto Defitelio per un motivo diverso dal trattamento della VOD grave, per la data del trapianto va inserita la data del decesso. Andrà completato il follow-up a 100 giorni per fornire dati sulla causa del decesso e sullo stato di somministrazione di Defitelio.
  - Type of HSCT (Tipo di TCSE): verificare il tipo di trapianto eseguito per il TCSE corrente che ha causato la VOD. Selezionare: Autologo: se il paziente ha ricevuto le sue stesse cellule staminali. Allogenico: se il paziente ha ricevuto cellule staminali di un donatore.
  - Preparative (conditioning) regimen given? (È stato somministrato il regime di preparazione (condizionamento)?) Selezionare Yes (Sì) o No (No). Yes (opzione più probabile): generalmente chemioterapia con o senza irradiazione corporea totale (TBI). No: p. es. nel caso di alcune anomalie genetiche. Questa domanda si riferisce al <u>TCSE corrente.</u>

| European Society for Blood and<br>Marrow Transplantation                                                                                                    | Jazz Pharm                                                                                                    | aceut                                             | icals                                                                                | e e e e e e e e e e e e e e e e e e e                                                            | ntium<br>naceuticals Company                                                                                                    |
|----------------------------------------------------------------------------------------------------|----------------------------------------------------------------------------------------------------|---------------------------------------------------|--------------------------------------------------------------------------------------|--------------------------------------------------------------------------------------------------|----------------------------------------------------------------------------------------------------|
| Index Editor Overview<br>reate Delete Move Pending modifications<br>Record Locator<br>Patient [8000] 48<br>Chapters & Sections<br>+Key Administration<br>+REGISTRATION FORM<br>-DISEASE HISTORY<br>Primary Disease<br>HSCT<br>+VOD<br>+DEFITELIO®<br>+Comments | PATIENT_RECORDS<br>DISEASE HISTORY Primary Disease Date of initial diagnosis PRIMARY DISEASE DIAGNOSIS HSCT Chronological number of HSCT for this patient Date of current HSCT Type of current HSCT Preparative (conditioning) regimen given? Date of start conditioning Was conditioning myeloablative? | value<br>2014/01/01<br>10<br>2014/06/01<br>1<br>2 | label<br>2014/01/01<br>Acute leukaemia (nos)<br>1<br>2014/06/01<br>Allogeneic<br>Yes | Date of start condit<br>1808/08/08 \ (not a<br>1809/09/09 2 (unk<br>2014/12/01   (toda<br>(curre | CIC<br>Patient Study le<br>Specify your C<br>Hospital Unique<br>Date of this rep<br>Initials of farm<br>Birth year of pa<br>Birth month of<br><b>±</b> Actions<br>ioning<br>pty)<br>applicable)<br>mown)<br>ay)<br>nt value) |

- Date of start conditioning (Data di inizio del condizionamento) Registrare la data di inizio del condizionamento <u>per il TCSE corrente.</u>
- Was conditioning myeloablative? (Si è trattato di condizionamento mieloablativo?) Selezionare Yes o No.
   Nota: il regime mieloablative è applicabile cole per il TCSE allegenica. Qui

Nota: il regime mieloablativo è applicabile solo per il TCSE allogenico. Questa domanda si riferisce al <u>TCSE corrente.</u>

Il TCSE tradizionale è sempre stato mieloablativo, dunque caratterizzato da: ablazione del midollo con pancitopenia che può durare per oltre un mese, che rende necessario un TCS per il recupero del midollo e che produce chimerismo completo del donatore. Se queste condizioni sono soddisfatte, rispondere "Yes". Di recente, numerosi gruppi hanno cercato di ridurre la tossicità associata ai trapianti riducendo le dosi di chemioterapia e/o radioterapia somministrate nei regimi di condizionamento. Esistono molti differenti protocolli di condizionamento a intensità ridotta e l'intensità della chemio/radioterapia può variare da livelli molto prossimi al condizionamento tradizionale fino a regimi basati sulla sola immunosoppressione. Tuttavia, non tutti i protocolli a intensità ridotta sono nonmieloablativi. Per determinare se un regime è davvero non-mieloablativo, e dunque rispondere "No" a questa domanda, attenersi alle linee guida seguenti.

- Qualsiasi regime di intensità pari o inferiore al 50% rispetto a un regime di condizionamento tradizionale è considerato non-mieloablativo. Ciò implica non solo la riduzione del 50% della dose totale di un determinato farmaco (o di TBI), bensì anche l'uso di un singolo farmaco a una dose standard senza gli altri farmaci (o la TBI) generalmente previsti nel protocollo standard.
- Esattamente come i regimi di condizionamento standard, anche i regimi non-mieloablativi variano a seconda della malattia. L'aggiunta di ATG o di qualsiasi anticorpo monoclonale o policlonale anti-linfocita oppure di analoghi della purina non altera la categoria di intensità.

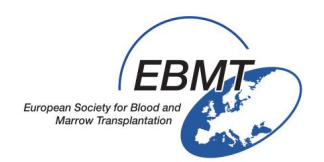

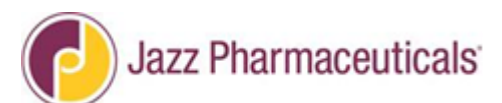

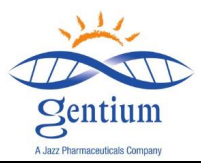

<u>A solo titolo di riferimento</u>, di seguito viene riportato un estratto del modello di CRF (scheda raccolta dati) cartaceo:

| <u>HSCT</u>                                   |
|-----------------------------------------------|
| Chronological number of HSCT for this patient |
|                                               |
| If >1,                                        |
| date of last HSCT before this one//(          |
| type of last HSCT before this one             |
| □ Allo □ Auto □ Unknown                       |
| Date of current HSCT://                       |
| Type of current HSCT:                         |
| □ Autologous □ Allogeneic                     |
| Preparative (conditioning) regimen given?     |
| $\Box$ YES $\Box$ NO                          |
| Conditioning start date:///                   |
| Was conditioning myeloablative?               |
| □ YES □ NO                                    |

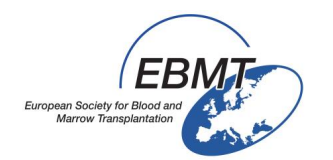

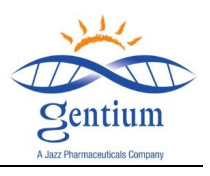

## Completare le sezione VOD, sottosezione "Diagnosis of VOD" (Diagnosi di VOD)

| Index <u>E</u> ditor Over <u>v</u> iew   |                               |                  |            |
|------------------------------------------|-------------------------------|------------------|------------|
|                                          | QOPATIENT_RECORDS value label | CIC              | DEMO       |
|                                          | Vop                           | Patient Study Id | 48         |
| Create Delete Move pending modifications | Diagnosis of VOD              | Specify your Cen | DEMO       |
| - Record Locator                         | Diagnosis of VOD              | Hospital Unique  | UNP1       |
| Patient [8000] 48                        | VOD Disemestic criteria       | Date of this rep | 2014/12/01 |
|                                          | Multiple Organ Failure        | Initials of firs | null       |
|                                          |                               | Initials of fami | null       |
| - Chapters & Sections                    | Ziver and the VOD             | Birth year of pa | 1950       |
| + Key Administration                     |                               | Birth month of p | June       |
| +REGISTRATION FORM                       |                               | +Actions         |            |
| + DISEASE HISTORY                        |                               |                  |            |
|                                          |                               |                  |            |

Indicare se il paziente è stato affetto da VOD selezionando la risposta corrispondente ("Yes"/"No"). In caso affermativo, registrare la data della diagnosi.

| Index <u>Editor</u> Over <u>v</u> iew    |                         |           |                             |                  |      |
|------------------------------------------|-------------------------|-----------|-----------------------------|------------------|------|
|                                          | QOPATIENT_RECORDS       | valuelabe |                             | CIC              | DEM  |
|                                          | VOD                     |           |                             | Patient Study Id | 48   |
| create Delete Move pending modifications | Diagnosis of VOD        |           |                             | Specify your Cen | DEN  |
| - Record Locator                         | Diagnosis of VOD        | 2 Ye      |                             | Hospital Unique  | UNP  |
| Patient [8000] 48                        | Date of VOD Diagnosis   |           |                             | e of this rep    | 2014 |
|                                          | Severe VOD              |           | Date of VOD Diagnosis       | Is of firs       | null |
|                                          | VOD Diagnostic criteria |           |                             | Ils of fami      | null |
| Chapters & Sections                      | Billion -2 mo/dl2       |           |                             | h year of pa     | 1950 |
| + Key Administration                     | Weight gain >5%2        |           | 1808/08/08 (not applicable) | h month of p     | June |
| + REGISTRATION FORM                      | Ascites?                |           | 1809/09/09 ? (unknown)      | ctions           |      |
| +DISEASE HISTORY                         | Lepatomegaly?           |           | 2014/12/01 ! (today)        |                  |      |
|                                          | Liver histology?        |           |                             |                  |      |
|                                          | RUQ pain?               |           |                             |                  |      |
|                                          | Le Other?               |           |                             |                  |      |
| VOD Diagnostic criteria                  | Multiple Organ Failure  |           |                             |                  |      |
| Multiple Organ Failure                   | MULTIORGAN FAILURE?     |           |                             |                  |      |
| Treatment for VOD                        | Treatment for VOD       |           |                             |                  |      |
| +DEFITELIO®                              | Treatment for VOD       |           |                             |                  |      |
| + Comments                               |                         |           |                             |                  |      |
|                                          |                         |           |                             |                  |      |
|                                          |                         |           |                             |                  |      |

Indicare se il paziente è stato affetto da VOD grave selezionando la risposta corrispondente ("Yes"/"No"). Nota: la diagnosi di VOD grave viene stabilita in base al giudizio del medico e conformemente alla pratica clinica corrente.

<u>A solo titolo di riferimento</u>, di seguito viene riportato un estratto del modello di CRF (scheda raccolta dati) cartaceo:

| DIAGNOSIS OF VOD    |        |      |      |  |  |  |  |  |
|---------------------|--------|------|------|--|--|--|--|--|
| Diagnosis of VO[    | D 🗆 YE | S    | □ NO |  |  |  |  |  |
| Date of the Diag    | nosis/ | _/(  |      |  |  |  |  |  |
| Severe <u>VOD ?</u> | □ YES  | □ NO |      |  |  |  |  |  |

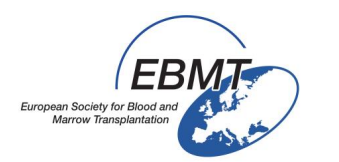

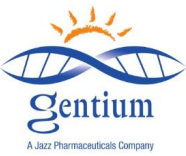

# Completare le sezione VOD, sottosezione "VOD diagnostic Criteria" (Criteri diagnostici per la VOD)

| <u>I</u> ndex <u>Editor</u> Over <u>v</u> iew |                                    |                       |                       |                  |            |
|-----------------------------------------------|------------------------------------|-----------------------|-----------------------|------------------|------------|
| SAVE 024 🔿                                    | <b>QO</b> PATIENT_RECORDS          | value label           |                       | CIC              | DEMO       |
|                                               | VOD                                |                       |                       | Patient Study Id | 48         |
| Create Delete Move pending modifications      | Diagnosis of VOD                   |                       |                       | Specify your Cen | DEMO       |
| - Record Locator                              | Diagnosis of VOD                   | 2 Yes                 |                       | Hospital Unique  | UNP1       |
| Patient [8000] 48                             | Date of VOD Diagnosis              | 2014/06/15 2014/06/15 |                       | Date of this rep | 2014/12/01 |
|                                               | Severe VOD                         | 2 Yes                 |                       | Initials of firs | null       |
|                                               | VOD Diagnostic criteria            |                       |                       | Initials of fami | null       |
| Chapters & Sections                           | $\Rightarrow$ Bilirubin >=2 mg/dl2 |                       |                       | Birth year of pa | 1950       |
| + Key Administration                          | Weight gain >5%2                   |                       | Bilirubin >=2 mg/dl2  | Birth month of p | June       |
| +REGISTRATION FORM                            | Accites?                           |                       | Dillubiti >=2 Fig/di? | + Actions        |            |
|                                               | Henatomenaly?                      |                       | 1 No                  | _                |            |
|                                               | liver histology?                   |                       | 2 Yes                 |                  |            |
|                                               | DUO pain?                          |                       |                       |                  |            |
| Diagnosis of VOD                              | A Othor?                           |                       |                       |                  |            |
| VOD Diagnostic criteria                       | Marticle Ormen Feilung             |                       |                       |                  |            |
| Multiple Organ Failure                        | Multiple Urgan Fallure             |                       |                       |                  |            |
| Treatment for VOD                             | MULTIORGAN FAILURE?                | 1                     |                       |                  |            |
|                                               | Treatment for VOD                  |                       |                       |                  |            |
|                                               | Treatment for VOD                  |                       |                       |                  |            |
| +Comments                                     |                                    |                       |                       |                  |            |
|                                               |                                    |                       |                       |                  |            |
|                                               |                                    |                       |                       |                  |            |

**Per ciascun criterio indicato nel modulo elettronico,** indicare la risposta appropriata selezionando "Yes" o "No":

(Nota: se è stato selezionato Yes per la diagnosi di VOD, per almeno uno dei criteri seguenti la risposta deve essere Yes)

- Bilirubin (Bilirubina) ≥2 mg/dL?
- Weight gain ? (Aumento ponderale ?) >5% : rispetto al peso registrato alla data del ricovero presso l'Unità TCSE. (Vedere la sezione relativa ai dati del paziente).
- Ascites ? (Ascite ?) : rilevata all'esame obiettivo o radiologico.
- Hepatomegaly ? (Epatomegalia ?) : rilevata all'esame obiettivo o radiologico.
- Liver histology ? (Istologia epatica ?) : qualora sia stata effettuata una biopsia del fegato e l'esame istologico sia indicativo di una diagnosi di VOD.
- RUQ Pain? (Dolore nel quadrante superiore destro) ?: rilevato all'esame obiettivo.
- **Other? (Altro?):** qualora venga selezionato "Yes", specificare quale altro criterio.

<u>A solo titolo di riferimento</u>, di seguito viene riportato un estratto del modello di CRF (scheda raccolta dati) cartaceo:

| VOD DIAGNOSTIC CRITERIA |       |           |      |  |  |  |  |
|-------------------------|-------|-----------|------|--|--|--|--|
| Bilirubin>2 mg/dl       | □ YES |           | □ NO |  |  |  |  |
| Weight gain >5%         | □ YES |           | □ NO |  |  |  |  |
| Ascites 🗆 YES           |       | □ NO      |      |  |  |  |  |
| Hepatomegaly            | □ YES |           | □ NO |  |  |  |  |
| Liver histology 🛛 YES   |       | $\Box$ NO |      |  |  |  |  |
| RUQ pain                | □ YES |           | □ NO |  |  |  |  |

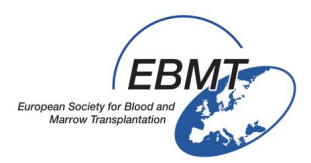

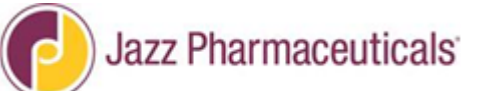

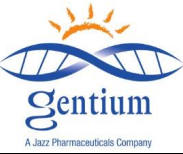

## Completare le sezione VOD, sottosezione "Multi-organ Failure" (Insufficienza multi-organo -MOF)

| Index <u>E</u> ditor Over <u>v</u> iew |    |                               |            |            |                     |
|----------------------------------------|----|-------------------------------|------------|------------|---------------------|
|                                        | QC | PATIENT_RECORDS               | value      | label      |                     |
|                                        |    | VOD                           |            |            |                     |
| pending modifications                  |    | Diagnosis of VOD              |            |            |                     |
| - Record Locator                       |    | Diagnosis of VOD              | 2          | Yes        |                     |
| Patient [8000] 48                      |    | Date of VOD Diagnosis         | 2014/06/15 | 2014/06/15 |                     |
|                                        |    | Severe VOD                    | 2          | Yes        |                     |
| - Chapters & Sections                  |    | VOD Diagnostic criteria       |            |            |                     |
|                                        |    | Bilirubin >=2 mg/dl?          | 1          | No         |                     |
|                                        |    | Neight gain >5%?              | 2          | Yes        |                     |
| +REGISTRATION FORM                     |    | Le Ascites?                   | 1          | No         |                     |
| +DISEASE HISTORY                       |    | Hepatomegaly?                 | 1          | No         |                     |
| VOD                                    |    | Liver histology?              | 1          | No         |                     |
| Diagnosis of VOD                       |    | RUQ pain?                     | 1          | No         |                     |
| VOD Diagnostic criteria                |    | Other?                        | 1          | No         |                     |
| Multiple Organ Eailure                 |    | Multiple Organ Failure        |            |            |                     |
|                                        | -  | MULTIORGAN FAILURE?           |            |            |                     |
|                                        |    | Treatment for VOD             |            |            | MULTIORGAN FAILURE? |
| +DEFITELIO®                            |    | Exact Interaction Interaction |            |            | 1 No                |
| +Comments                              |    |                               |            |            | 2 Yes               |
|                                        |    |                               |            |            |                     |
|                                        |    |                               |            |            |                     |

Indicare se il paziente è stato interessato anche da MOF (respiratoria, renale, cerebrale o altra) selezionando "Yes" o "No".

| Teller Eller Oursien    |                            |                    |
|-------------------------|----------------------------|--------------------|
|                         | QGPATIENT_RECORDS value    | e label            |
| pending modifications   | Diagnosis of VOD           |                    |
| - Record Locator        | Diagnosis of VOD           | 2 Yes              |
| Patient [8000] 48       | Date of VOD Diagnosis 2014 | 4/06/15 2014/06/15 |
|                         | Severe VOD                 | 2 Yes              |
| - Chanters & Castions   | VOD Diagnostic criteria    |                    |
|                         | Bilirubin >=2 mg/dl?       | 1 No               |
| + Key Administration    | Weight gain >5%?           | 2 Yes              |
| +REGISTRATION FORM      | Le Ascites?                | 1 No               |
| +DISEASE HISTORY        | Hepatomegaly?              | 1 No               |
| > - VOD                 | Liver histology?           | 1 No               |
| Diagnosis of VOD        | RUQ pain?                  | 1 No               |
| VOD Diagnostic criteria | Other?                     | 1 No               |
| Multiple Organ Epilure  | Multiple Organ Failure     |                    |
|                         | MULTIORGAN FAILURE?        | 2 Yes              |
|                         | <b>k</b> Renal?            |                    |
| +DEFITELIO®             | Respiratory?               | Renal?             |
| +Comments               | Lerebral?                  | <b>M</b> No        |
|                         | Level Other?               | 2 Ves              |
|                         | Treatment for VOD          | IZ TES             |
|                         | Treatment for VOD          |                    |
|                         |                            |                    |

Qualora venga selezionato "Yes", compilare la sezione relativa ai criteri MOF selezionando l'opzione/le opzioni appropriata/e:

 Renal ? (Renale?): qualora venga selezionato "Yes", specificare se il paziente è dialisi-dipendente selezionando la risposta appropriata ("Yes" o "No") alla voce Dialysis (Dialisi). Nota: la dialisi può essere intermittente o continua (CVVH).

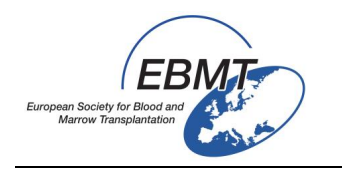

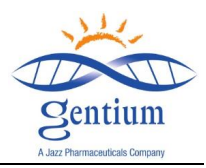

- Respiratory? (Respiratoria?): selezionare "Yes" solo se la disfunzione respiratoria è attribuibile a cause non infettive. In tal caso, specificare anche se il paziente è ventilatore-dipendente selezionando la risposta appropriata ("Yes" o "No") alla voce Assisted Ventilator (Ventilazione assistita).
   Nota: i pazienti che necessitano di supplementazione di ossigeno mediante cannula nasale o maschera non sono considerati ventilatore-dipendenti.
- **Cerebral? (Cerebrale?):** indicare se il paziente è affetto da eventuali insufficienze cerebrali dovute alla VOD selezionando "Yes" o "No".
- Other ?(Altro?): qualora venga selezionato "Yes", specificare quale altro criterio.

<u>A solo titolo di riferimento</u>, di seguito viene riportato un estratto del modello di CRF (scheda raccolta dati) cartaceo:

|          | MULT    | TORGA      | N FAILU    | RE           |   |
|----------|---------|------------|------------|--------------|---|
|          |         | ES         |            | 0            |   |
|          |         |            |            |              |   |
| If Yes:  |         |            |            |              |   |
| Renal    | □ YES   |            | □ NO       |              |   |
|          | If Yes, | Dialysis   | $\Box$ YES | $\square$ NO |   |
| Respira  | tory    | 🗆 YES      |            | □ NO         |   |
| 1        |         |            |            |              | [ |
|          | If Yes, | Assisted   | Ventilati  | on           |   |
|          |         | $\Box$ YES | $\Box$ NO  |              |   |
| Cerebra  | al      | □ YES      |            | □ NO         |   |
| Other    | □ YES   |            | $\Box$ NO  |              |   |
| Specify: |         |            |            |              |   |

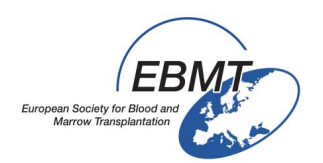

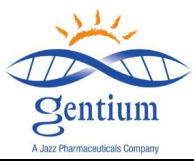

## Completare le sezione VOD, sottosezione "Treatment for VOD" (Trattamento per la VOD)

| <u>I</u> ndex <u>Editor</u> Over <u>v</u> iew |                         |             |            |                    |
|-----------------------------------------------|-------------------------|-------------|------------|--------------------|
| A A A A A A A A A A A A A A A A A A A         | QOPATIENT_RECORDS       | value       | label      |                    |
|                                               | VOD                     |             |            |                    |
| pending modifications                         | Diagnosis of VOD        |             |            |                    |
| Record Locator                                | Diagnosis of VOD        | 2           | Yes        |                    |
| Patient [8000] 48                             | Date of VOD Diagnosis   | 2014/06/15  | 2014/06/15 |                    |
|                                               | Severe VOD              | 2           | Yes        |                    |
| Chanters & Sections                           | VOD Diagnostic criteria |             |            |                    |
|                                               | Bilirubin >=2 mg/dl?    | 1           | No         |                    |
|                                               | Weight gain >5%?        | 2           | Yes        |                    |
| +REGISTRATION FORM                            | Ascites?                | 1           | No         |                    |
| +DISEASE HISTORY                              | Hepatomegaly?           | 1           | No         |                    |
| - VOD                                         | Liver histology?        | 1           | No         |                    |
| Diagnosis of VOD                              | RUQ pain?               | 1           | No         |                    |
| VOD Diagnostic criteria                       | Other?                  | 1           | No         |                    |
| Multiple Organ Failure                        | Multiple Organ Failure  |             |            |                    |
|                                               | MULTIORGAN FAILURE?     | 2           | Yes        |                    |
|                                               | Nenal?                  | 1           | No         |                    |
| +DEFITELIO®                                   | Respiratory?            | 1           | No         |                    |
| +Comments                                     | Cerebral?               | 1           | No         |                    |
|                                               | Let Other?              | 2           | Yes        |                    |
|                                               | Please specify other    | OTHER DEMO1 | UTHER 📀 🔞  |                    |
|                                               | Treatment for VOD       |             | Treatmen   | t for VOD          |
|                                               | Treatment for VOD       |             |            |                    |
|                                               |                         |             | 1 Defiteli | 0                  |
|                                               |                         |             | 2 Suppor   | tive care only     |
|                                               |                         |             | 3 Alterna  | tive svob treatmen |
|                                               |                         |             |            |                    |

- Treatment for VOD: specificare il tipo di trattamento per la VOD somministrato al paziente selezionando l'opzione corrispondente:
  - Defitelio<sup>®</sup>
  - Supportive care only (Solo terapia di supporto)
  - Alternative sVOD treatment only (Solo trattamento alternativo per la VOD grave): in quest'ultimo caso specificare anche il nome del prodotto medicinale (principio attivo)

<u>A solo titolo di riferimento</u>, di seguito viene riportato un estratto del modello di CRF (scheda raccolta dati) cartaceo:

|                       | TREATMENT FOR VOD           |
|-----------------------|-----------------------------|
|                       | Defitelio <sup>®</sup> 🗆    |
|                       | Supportive care only $\Box$ |
|                       | Alternative sVOD treatment  |
| $\rightarrow$ Specify |                             |

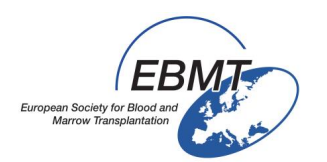

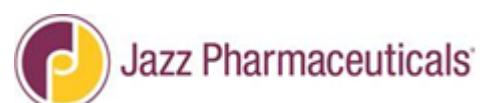

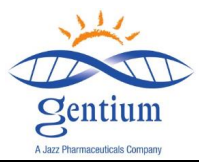

<u>Compilare la sezione DEFITELIO, sottosezione "Reason for Defitelio® Administration" (Motivo</u> <u>della somministrazione di Defitelio®)</u>

(per tutti i pazienti che ricevono Defitelio<sup>®</sup> presso il centro afferente, a prescindere dal motivo del trattamento)

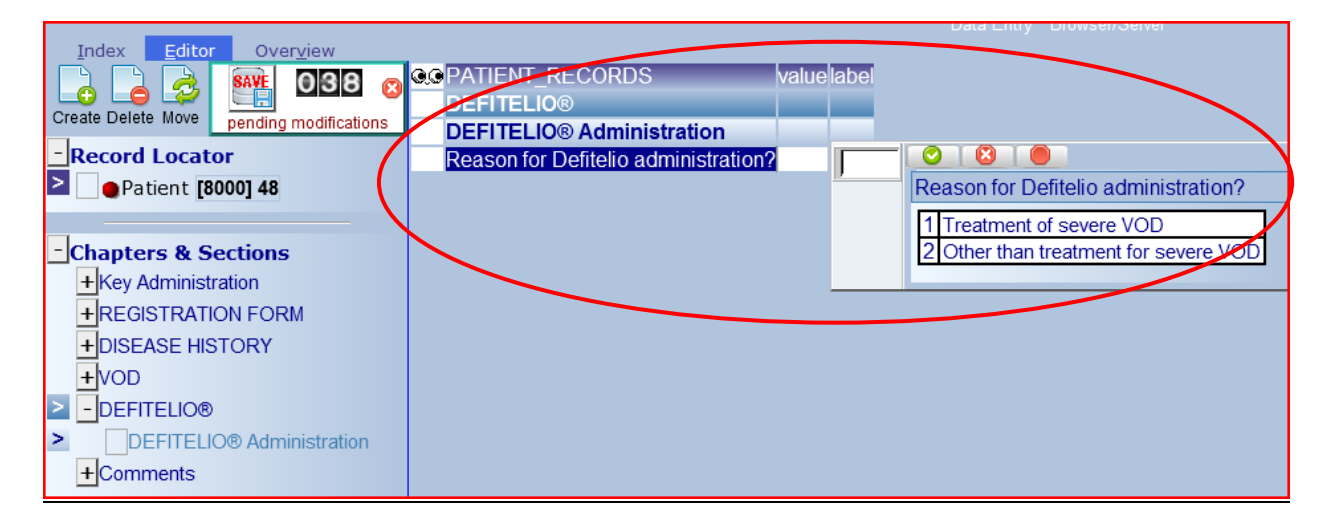

- **Reason for Defitelio administration ?:** selezionare il motivo appropriato:
  - Treatment of severe VOD (Trattamento della VOD grave): se Defitelio<sup>®</sup> è stato somministrato per trattare la VOD grave.
  - Other than treatment for severe VOD (specify) (Diverso dal trattamento per la VOD grave (specificare)): se Defitelio<sup>®</sup> è stato somministrato per qualsiasi altro motivo diverso dal trattamento della VOD grave. In questo caso specificare il motivo.

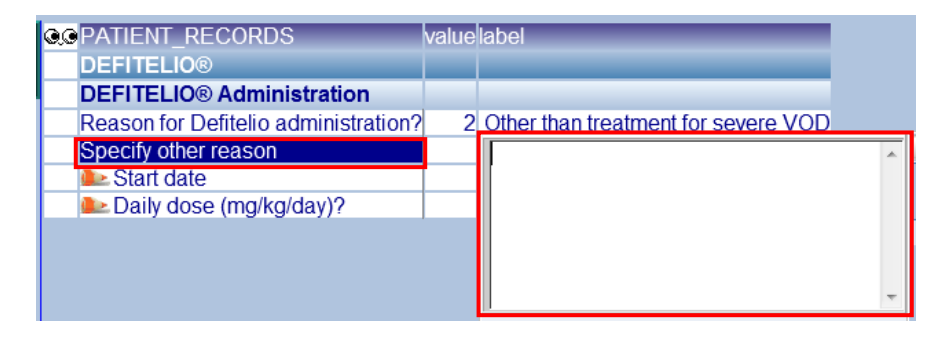

<u>A solo titolo di riferimento</u>, di seguito viene riportato un estratto del modello di CRF (scheda raccolta dati) cartaceo:

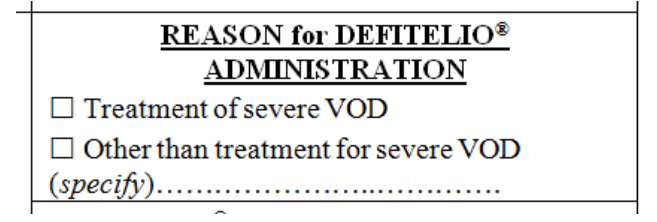

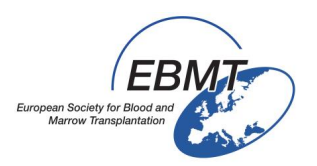

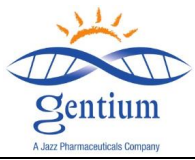

## <u>Compilare la sezione DEFITELIO, sottosezione "Defitelio® Administration" (Somministrazione</u> <u>di Defitelio®)</u>

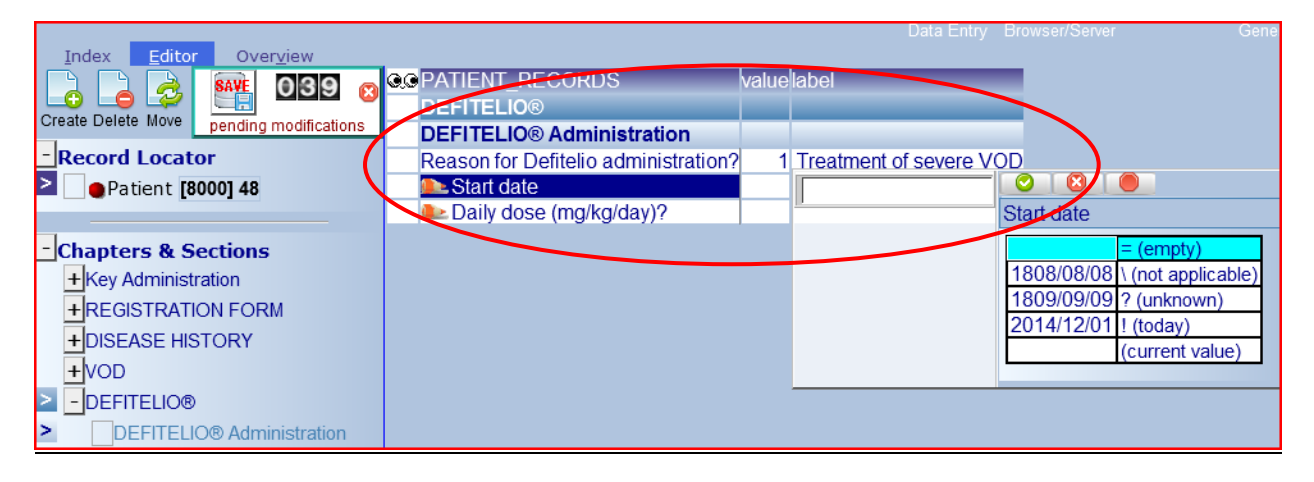

- Start Date (Data di inizio): registrare la data di inizio del trattamento con Defitelio<sup>®</sup> (data della prima infusione EV).
- Daily Dose (mg/Kg/day)? (Dose giornaliera [mg/kg/giorno]?): registrare la dose giornaliera del trattamento con Defitelio<sup>®</sup> in mg/kg/giorno. Nota: la dose approvata per il trattamento della VOD grave è 25 mg/kg/giorno.

<u>A solo titolo di riferimento</u>, di seguito viene riportato un estratto del modello di CRF (scheda raccolta dati) cartaceo:

| DEFITELIO <sup>®</sup> IV ADMINISTRATION FOR |
|----------------------------------------------|
| VOD                                          |
|                                              |
|                                              |
| Start Date//                                 |
| Daily dose                                   |
| (mg/kg/day)                                  |
|                                              |
|                                              |

<u>Attenzione: la data di conclusione del trattamento con defibrotide va registrata nei moduli di</u> <u>follow-up</u>

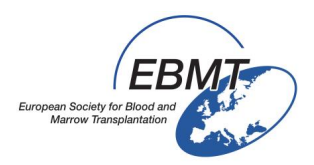

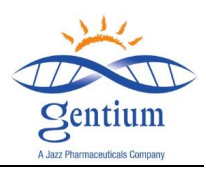

## Compilare la sezione Comments (Commenti)

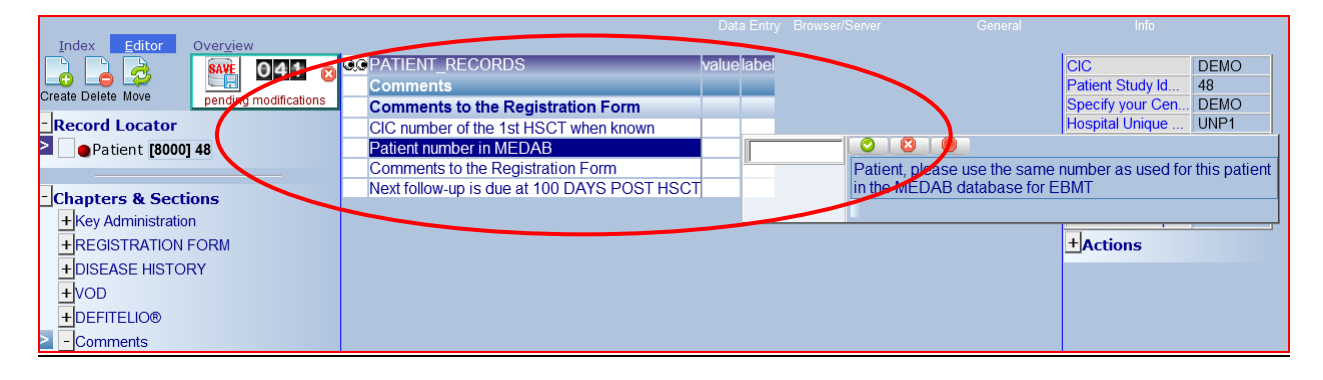

- CIC number of the 1<sup>st</sup> HSCT when known (Numero CIC del primo TCSE se noto): se il paziente è già registrato nel Progetto EBMT Med-AB, inserire qui il codice del centro. Se il paziente è stato sottoposto a un precedente trapianto presso un altro centro, il numero CIC sarà quello del primo centro.
- Patient number in MEDAB (Numero paziente in MEDAB): se il paziente è già registrato nel Progetto EBMT Med-AB, inserire qui il <u>Codice paziente</u> usato nel <u>Progetto Med-AB</u>.
- Comments to Registration Form (Commenti al Modulo di registrazione): campo di testo libero
- Next follow-up is due at 100 DAYS POST HSCT (Il prossimo follow-up è previsto a 100 GIORNI POST-TCSE): dato variabile calcolato in automatico e indicante la data nella quale compilare il modulo successivo in: "<u>MED-AB form</u>" (Modulo MED-AB) + "<u>VOD project days 100 Follow-up</u>" (Follow-up a 100 giorni per il Progetto VOD)

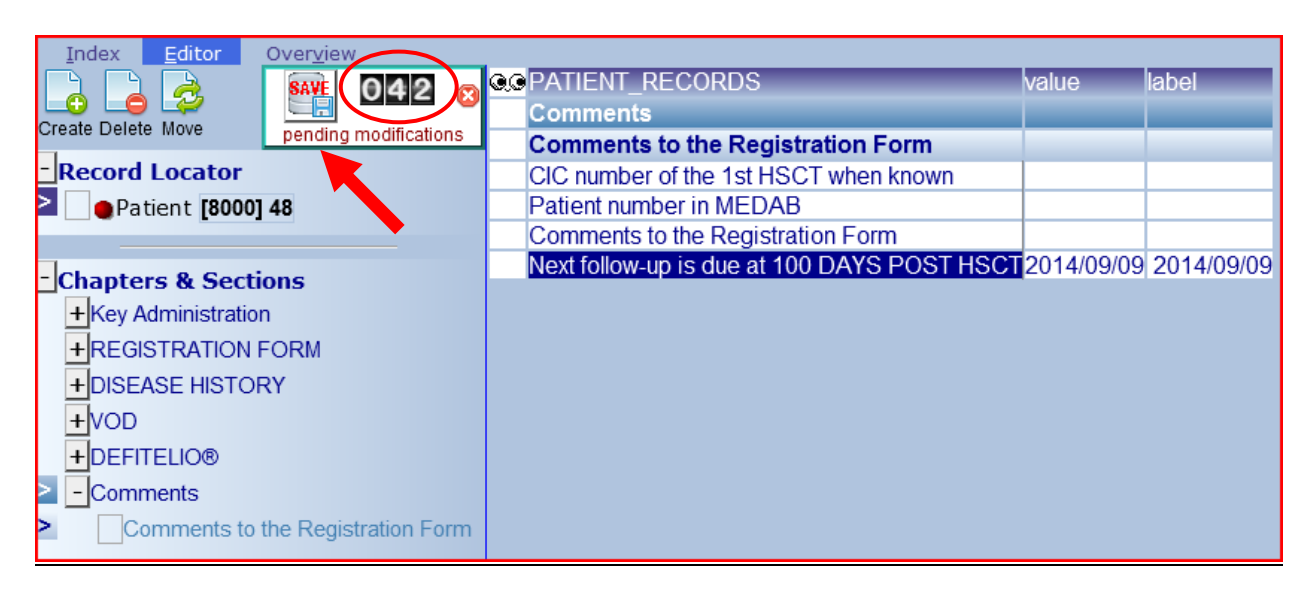

## Salvare il Modulo di registrazione

Il numero totale di dati inseriti dall'ultimo salvataggio è indicato dal contatore delle modifiche in attesa di conferma.

Per salvarli, cliccare sul tasto Save (Salva) (icona del floppy disk).

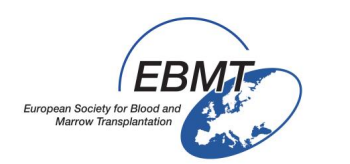

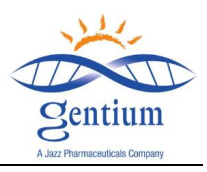

Apparirà un riepilogo delle variabili obbligatorie mancanti e dei controlli non andati a buon fine.

| Teday Editor      | Quartinu                                               |                                                                                          |
|-------------------|--------------------------------------------------------|------------------------------------------------------------------------------------------|
| Index Editor      | s that would trigger an ERROR or WARNING if enter      | I Hiter of Type 15 (Initial Hiter) inserted; to be modified by Designer                  |
| correct type/date | violates min/max code without label                    | elected by test                                                                          |
| RAVE              |                                                        | generated warning                                                                        |
| lick here to      | ending modifications, after reviewing the report below | V +LAYOUT DISPLAY                                                                        |
| TABLE             | PATIENT RECORDS                                        | ······································                                                   |
| CHAPTER           | Key Administration                                     |                                                                                          |
| SECTION           | Index Administration                                   |                                                                                          |
| ID                | CIC                                                    | 8000                                                                                     |
| IDAA              | Patient Study Identification Number (Subject ID        | 48                                                                                       |
| CHAPTER           | REGISTRATION FORM                                      |                                                                                          |
| SECTION           | Registration form, centre data                         |                                                                                          |
| MEDNAMEVOD        | Contact person                                         | Item may not be left empty                                                               |
| CHAPTER           | DISEASE HISTORY                                        |                                                                                          |
| SECTION           | HSCT                                                   |                                                                                          |
| VPREVDOGVOD       | If >1, date of last HSCT before this one               |                                                                                          |
| VPASTGRFVOD       | Type of last HSCT before this one                      |                                                                                          |
| CHAPTER           | VOD                                                    |                                                                                          |
| SECTION           | VOD Diagnostic criteria                                |                                                                                          |
| OTCRITERIA        | Other?                                                 |                                                                                          |
|                   |                                                        | when this patient has VOD, at least one of the chteria above should be answered with YES |

Inserire o modificare le informazioni mancanti o scorrette cliccando sul campo rosso corrispondente. Il cursore si posizionerà direttamente sulla variabile da correggere.

Nota: il sistema consente di modificare i dati già inseriti se necessario, ma chiederà il motivo per il quale si desidera effettuare una modifica. Prestare attenzione e, per ciascuna modifica effettuata, registrare il motivo come:

- Errore nell'inserimento dei dati
- Nuovi dati disponibili
- Qualsiasi altro motivo (trattandosi di un campo di testo libero, è possibile specificare qualsiasi motivazione)

Infine completare il salvataggio cliccando sul pulsante Save pending modifications (Salva modifiche in attesa di conferma).

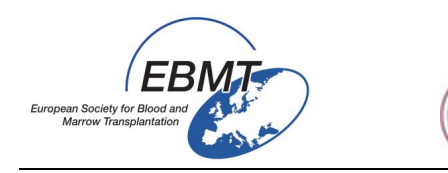

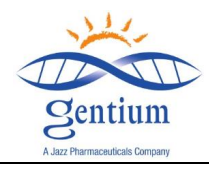

### V/ RACCOMANDAZIONI PER LA COMPILAZIONE DEL MODULO MED-A

### V-1/Accesso

Al GO e al G100 post-TCSE, termini per la compilazione del Modulo Med-A, sarà possibile l'inserimento dati sul portale EBMT corrente:

https://www2.clinicalresearch.nl/PROMISE/T/HEIT/T O EBMT C NEW MEDAB /LOGON/INDEX.HEI

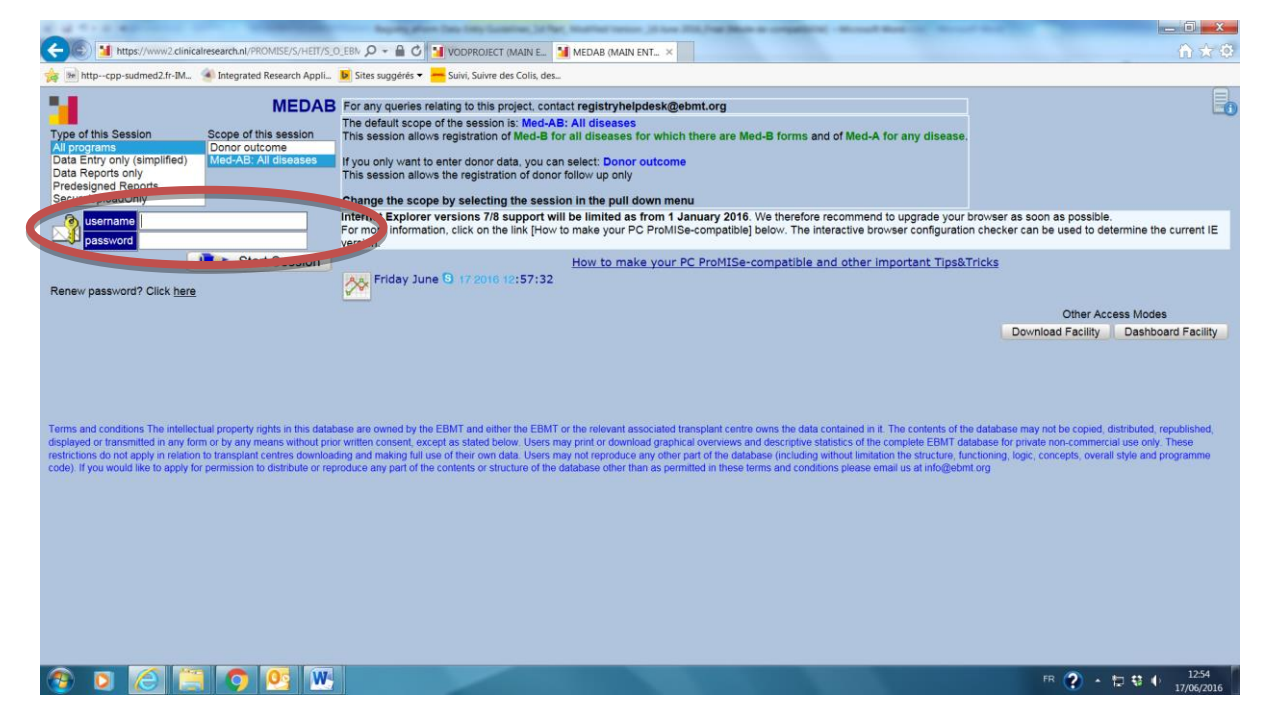

### V-2/Navigazione

Per compilare il Modulo Med-A, selezionare il tipo di modulo da inserire = Med-A: Day 0 / Med-A: Day 100 (rispettivamente per il Giorno 0 e il Giorno 100)

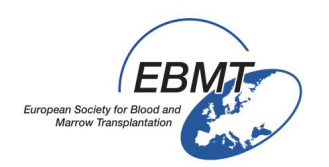

## Jazz Pharmaceuticals

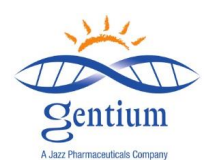

Index Editor Overview Patient label + Actions CIC atie Patient data Note: Use codes 4, 5 or 6 for Med-B Form information Form about to be entered 2 🛛 🗶 Main indication for therapy Are you adding Med-B items to a Med-A registration? orm about to be entered 1 Med-A: Day 0 Registering a transplant performed before one already registered To which registered transplant number are you adding data? Date of cell infusion/HSCT to which you want to add donor data For subsequent treatment: same diagnosis? 2 Med-A: Day 100 Med-B: Day 0 For subsequent treatment: same centre? 5 Med-B: Day 100 For subsequent treatment: same unit or team? Patient information Med-B: Follow up Donor donation procedure and 30 days Centre for last transplant 8 Donor follow up Name of unit or team for the last transplant 9 Cell Therapy Med-A registration 10 Cell Therapy Follow up Type of unit or team for the last transplant Contact person for the last transplant Area code where patient lived at time of HSCT(optional) Date of the 1st report Date of the last report Patient in nat / international study / trial Unique Patient Number/code given by hospital Patient dossier number (Optional) Initial(s) first name Initial(s) family name Date of birth of the patient Sex of the patient Patient ABO blood group Patient Rhesus facto New record creation

### V-3/ Numero di studio

Per contraddistinguere il paziente:

1/ Rispondere Yes alla domanda "Patient in nat/international study/trial? " (Paziente in studio/sperimentazione nazionale/internazionale?)

| Form about to be entered                                         | 1 | Med-A: Day 0 | Date of birth                                |
|------------------------------------------------------------------|---|--------------|----------------------------------------------|
| Are you adding Med-B items to a Med-A registration?              |   |              | Are you adding M                             |
| Registering a transplant performed before one already registered |   |              | a by you during m                            |
| To which registered transplant number are you adding data?       |   |              |                                              |
| For subsequent treatment: same diagnosis?                        |   |              |                                              |
| For subsequent treatment: same centre?                           |   |              |                                              |
| For subsequent treatment: same unit or team?                     |   |              |                                              |
| Patient information                                              |   |              |                                              |
| Centre for last transplant                                       |   |              |                                              |
| Name of unit or team for the last transplant                     |   |              |                                              |
| Type of unit or team for the last transplant                     |   |              |                                              |
| Contact person for the last transplant                           |   |              |                                              |
| Area code where patient lived at time of HSCT(optional)          |   |              |                                              |
| Date of the 1st report                                           |   |              |                                              |
| Date of the last report                                          |   |              |                                              |
| Patient in nat / international study / trial                     |   |              |                                              |
| Unique Patient Number/code given by hospital                     |   |              | Patient in nat / international study / trial |
| Initial(s) first name                                            |   |              | 1 No                                         |
| Initial(s) family name                                           |   |              |                                              |
| Date of birth of the patient                                     |   |              | 2 Yes                                        |
| Sex of the patient                                               |   |              | 99 unknown                                   |
| New record creation                                              |   |              |                                              |
| A: Index date for new record                                     |   |              |                                              |
| A: Index code for new record                                     |   |              |                                              |
|                                                                  |   |              | -                                            |

2/ Selezionare il primo numero libero per identificare lo studio:

| European Society for Blood and<br>Marrow Transplantation | harmaceuticals | Sentium<br>A.uz? Pharmaceuticals Company |
|----------------------------------------------------------|----------------|------------------------------------------|
| Patient in nat / international study / trial             |                | 1 1                                      |
| Unique Patient Number/code given by hospital             |                | 2 2                                      |
| Initial(s) first name                                    |                | 3 3                                      |
| Initial(s) family name                                   |                | 4 4                                      |
| Date of birth of the patient                             |                | 5 5                                      |
| Sex of the patient                                       | [ [            |                                          |
| New record creation                                      |                | 6 6                                      |
| A: Index date for new record                             |                | 7 7                                      |
| A: Index code for new record                             | 1              | 8 8                                      |
|                                                          |                | 9 9                                      |
|                                                          |                | 10 10                                    |
|                                                          |                | 99 unknown                               |

3/ Il nome ufficiale dello studio (Official study name) è = VOD PROJECT

| ),C | Study                    | value | label |
|-----|--------------------------|-------|-------|
|     | CIC                      | 232   | 232   |
|     | Patient                  | 4003  | 4003  |
|     | Study Number             | 1     | 1     |
|     | Study                    |       |       |
|     | Study details            |       |       |
|     | Official study name      |       | VOD   |
|     | New record creation      |       |       |
|     | Index code for new study | V     |       |

4/ Per continuare con la compilazione del Modulo Med-A, lasciare vuoto il campo "Index code for new study" (Indicizza codice per nuovo studio):

| Index Editor Overv      | iew         |             |                                                                                                    |                      |
|-------------------------|-------------|-------------|----------------------------------------------------------------------------------------------------|----------------------|
|                         |             |             |                                                                                                    |                      |
| Study                   | value       | label       |                                                                                                    | + Actions            |
| CIC                     | 232         | 232         |                                                                                                    | Actions              |
| Patient                 | 4003        | 4003        |                                                                                                    |                      |
| Study Number            | 1           | 1           |                                                                                                    | Form about to be     |
| Study                   |             |             |                                                                                                    | Med-B over Med-A     |
| Study details           |             |             |                                                                                                    | UPN<br>Data of hirth |
| Official study name     | VOD PROJECT | VOD PROJECT |                                                                                                    | Date of birtin       |
| New record creation     |             |             | Note: If applicable use another number to enter a different study, otherwise                                                                           | e leave field empty. |
| Index code for new stud | У           |             |                                                                                                    |                      |
|                         |             |             | Index code for new study                                                                                                    |                      |
|                         |             |             | The code/number you enter here<br>will be used to create a new<br>record with that value as the index.<br>The screen may go blank for a<br>few seconds |                      |